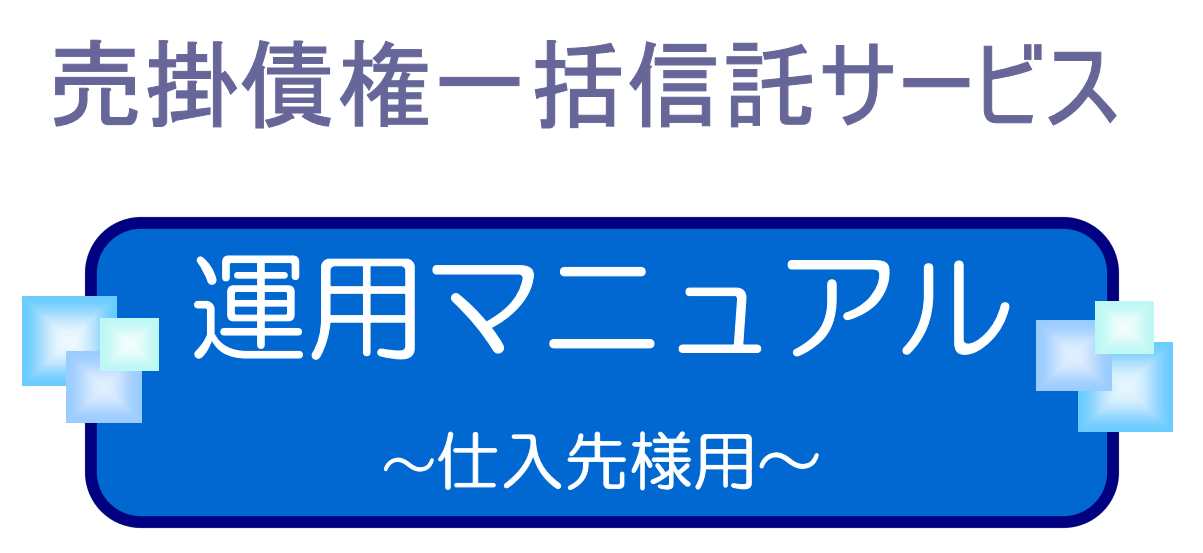

Ver.6.0 2022.11

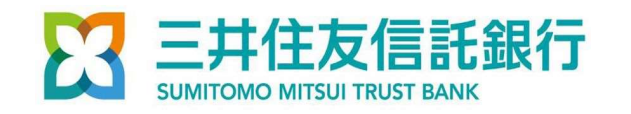

## Webでのお手続きについて

| 本マニュア | ルの表記について                       | 2  |
|-------|--------------------------------|----|
| 1.    | Webご利用にあたって                    | 3  |
| 2.    | 基本操作                           | 5  |
| 3.    | 信託債権情報照会                       | 6  |
| 4.    | 期日前現金化                         | 8  |
|       | (1) 期日前現金化 申込(都度分)             | 9  |
|       | (2) 期日前現金化 申込内容変更              | 12 |
|       | (3)期日前現金化 申込取消                 | 15 |
| 5.    | ご案内メールの確認(帳票印刷)                | 18 |
|       | (1)新しいメッセージの確認                 | 19 |
|       | (2)支払通知書作成通知                   | 20 |
|       | (3) 受益権償還のご案内確認                | 21 |
|       | (4)期日前現金化受付確認                  | 22 |
|       | (5)期日前現金化変更受付確認                | 23 |
|       | (6)期日前現金化取消受付確認                | 24 |
|       | (7)計算書内容確認                     | 25 |
|       | (8) 信託財産状況報告書確認                | 26 |
| 6.    | ユーザー登録                         | 27 |
|       | (1)ユーザー登録                      | 28 |
|       | (2)ユーザー変更                      | 31 |
|       | (3) ユーザー削除                     | 34 |
|       | (4) パスワード初期化                   | 36 |
| 7.    | パスワード・暗証番号変更                   | 38 |
|       | (1) パスワード変更                    | 39 |
|       | (2) 暗証番号変更                     | 40 |
| 8.    | ご案内メール一覧                       | 41 |
|       |                                |    |
| (別紙1) | PDFファイルのダウンロードができない場合の対応方法について | 42 |

## 本マニュアルの表記について

●このマニュアルは「お手続きの流れ」と「Webの操作方法」から成っています。

#### ↓「お手続きの流れ」見本ページ

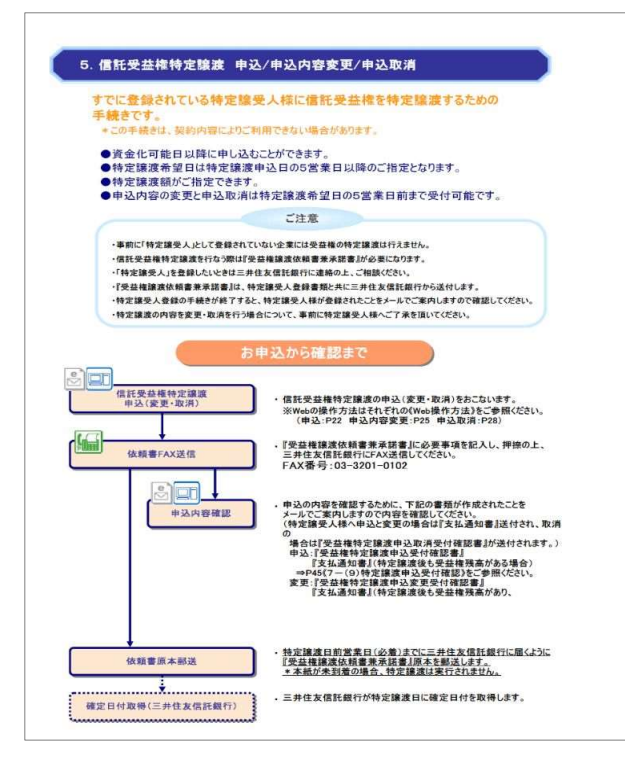

#### \*「お手続きの流れ」の記号について

| 三井住友信託銀行からメールでご案内が<br>来るとき |
|----------------------------|
| インターネットを使用して操作するとき         |

#### ↓「Web操作方法」見本ページ

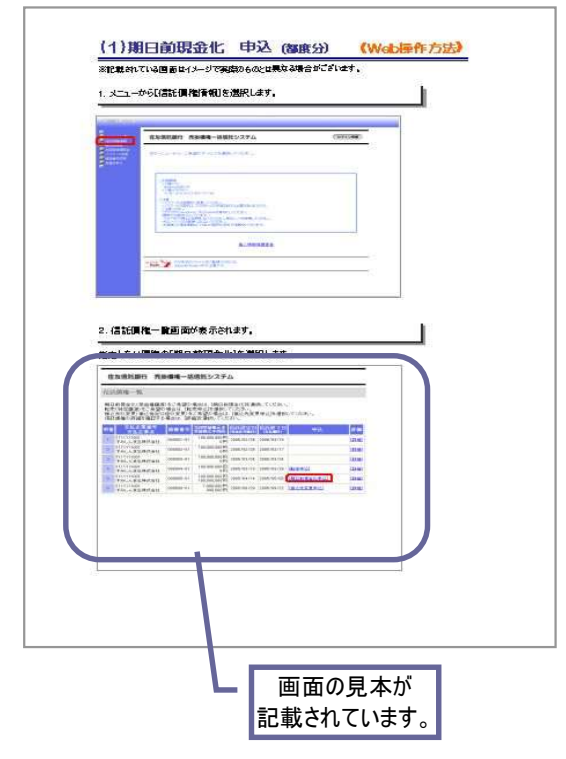

## 1. Webご利用にあたって

#### ■Webで可能な手続き

- 1. 「期日前現金化」の申込、変更、取消等
- 2. 各種帳票のダウンロード
- 3. 本サービスご利用の際に必要な情報(パスワード、暗証番号)の変更
- 4. ユーザーの追加・削除・登録内容変更

#### ■ご利用時間/ご利用可能日

・ご利用時間
 午前9時~午後5時
 ※操作は午後5時までに終了させてください。5時に完了していない操作は無効になります。
 ・ご利用可能日
 銀行営業日

#### ■ご利用の動作環境

快適にご利用いただくため、以下の環境を推奨しております。

•OS Windows 8.1以上、Windows 10以上

・ブラウザ Edge (Chromium版)

※ただし、推奨環境以外からのアクセスに対し、ログイン不可の制限は設けておりません。

### ■ご利用開始まで

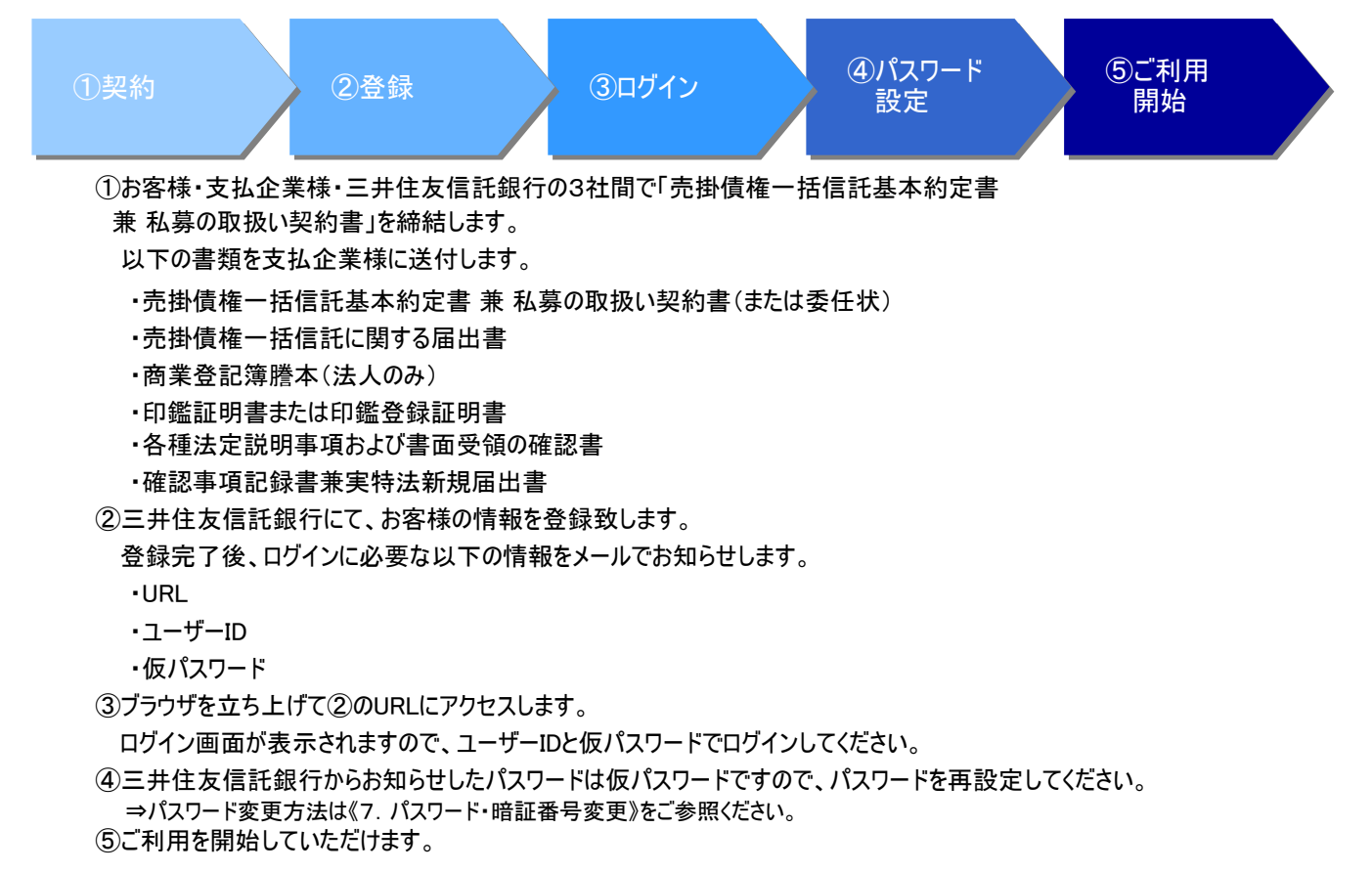

## ■ご利用の流れ

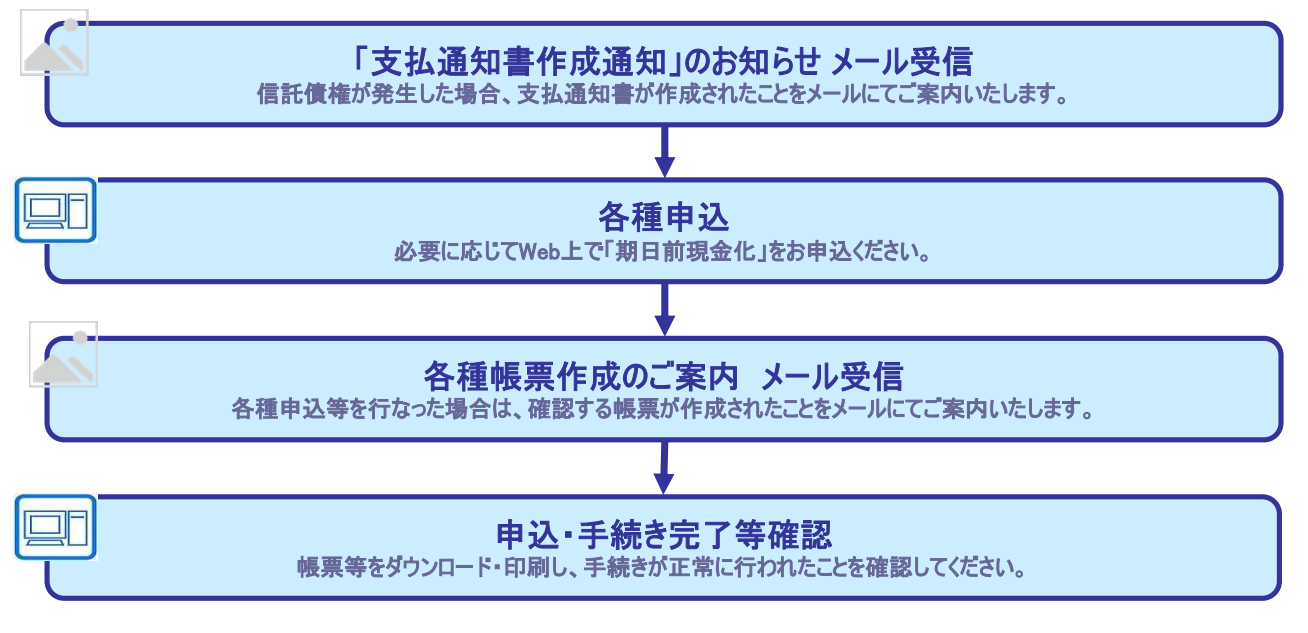

## ■資金が振り込まれるまで

1. 期日に資金を受け取る場合

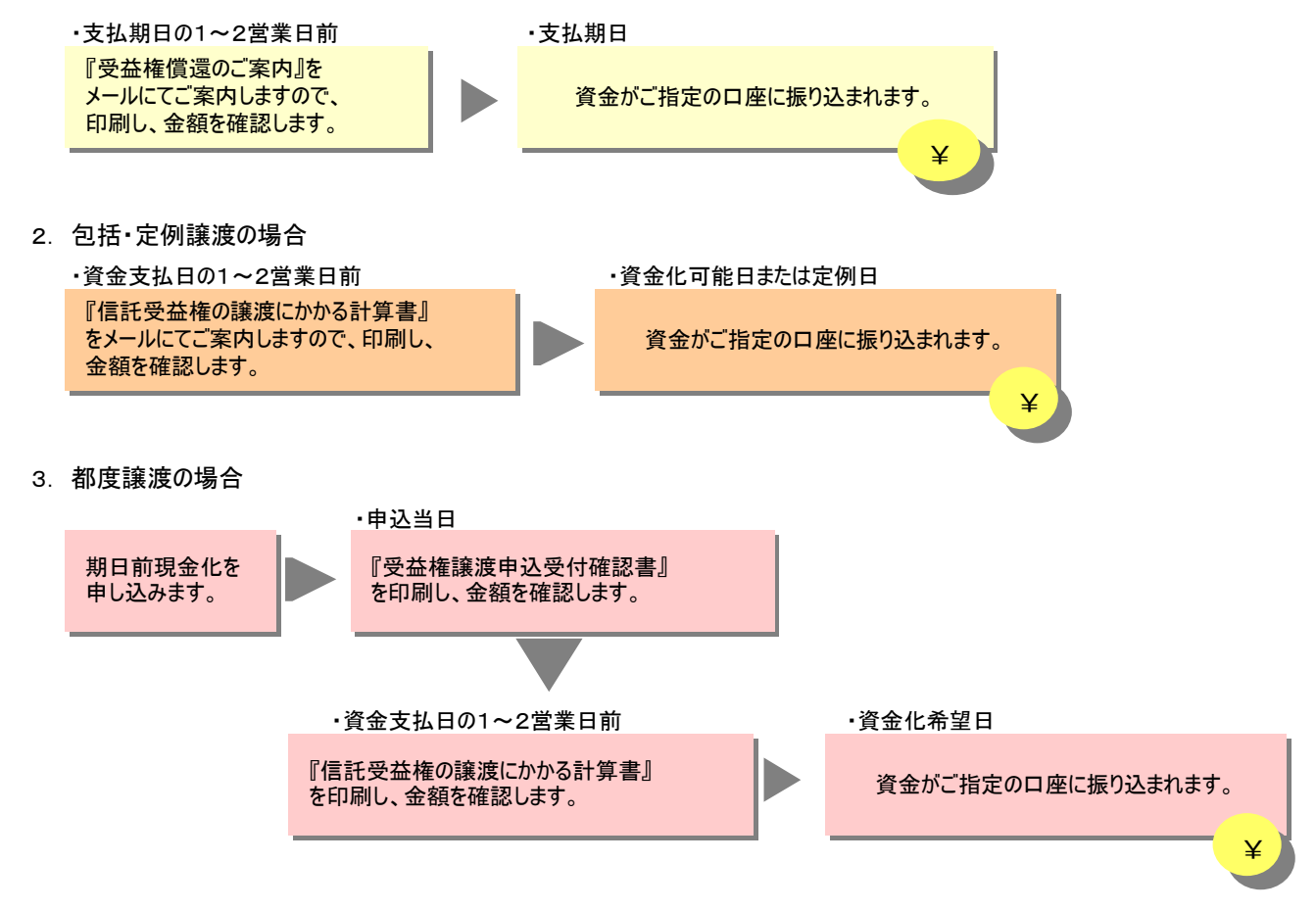

## 2. 基本操作 -Webでの手続きの開始と終了方法-

※記載されている画面はイメージで実際のものとは異なる場合がございます。

1. アクセス・ログイン方法

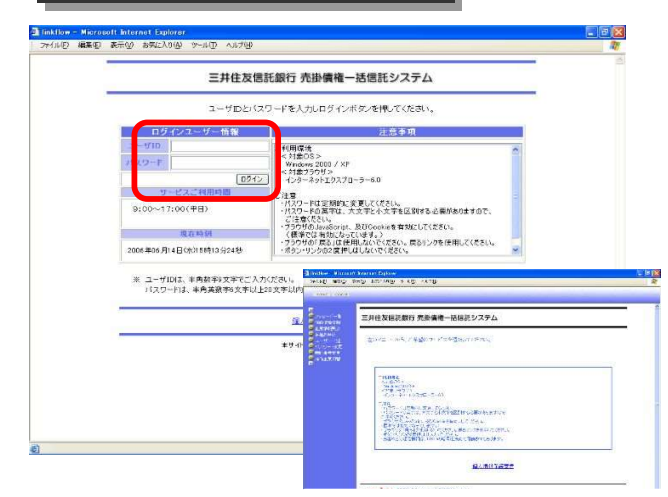

↑ログイン画面

↑ログイン後の操作画面

۰.

2. ログアウト方法

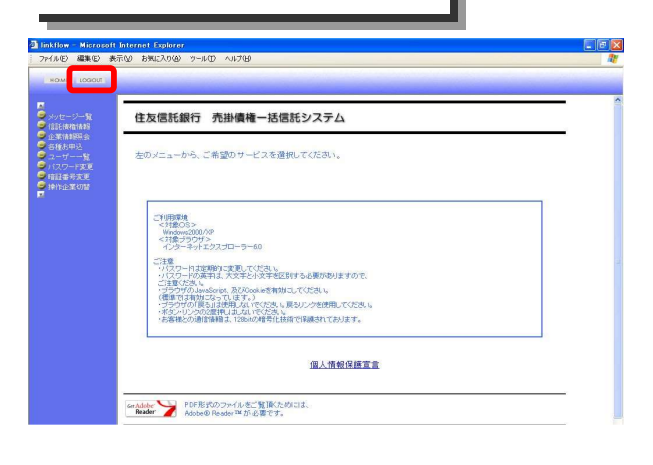

- ① 下記URLを入力します。 https://urisai.smtb.jp/urisai/ZX/ZXCO/ ZXCO1001.do?op=init&bankCd=0294
- ② ログイン画面が表示されます。
- ③ ログイン画面にて「ユーザーID」「パスワード」 を入力します。
- ④ 【ログイン】ボタンをクリックします。
- ⑤ 操作画面が表示されます。

画面左上の【LOGOUT】ボタンを押します。

#### ご注意

操作の途中で【LOGOUT】を押したり、ブラウザ の × を押したりすると、操作が無効になってしまい ますのでご注意ください。

|                  |                                                                                                    | 床TFL                                                     | <b>븨 山</b>     | L   |
|------------------|----------------------------------------------------------------------------------------------------|----------------------------------------------------------|----------------|-----|
| IME LOGIOUT      |                                                                                                    |                                                          |                |     |
|                  | Towns                                                                                                    |                                                          |                |     |
| 1. 34<br>毛菌植情期   | 三并住反信託銀行 売掛債権一計                                                                                                    | き信託システム                                                  |                | _ ` |
| 11番単葉現金<br>単本田13 | メッセージー覧                                                                                                    |                                                          |                | i   |
| ザー               | 「メッピーン一員。                                                                                                    |                                                          |                |     |
| 1ワード変更<br>1番号曲面  | 御社宛のメッセージをご確認ください。                                                                                                    |                                                          |                |     |
| 印度總統初發           | メッセージー覧のメッセージは、開封後23<br>創始されたメッセージを開覧することはでき                                                                                                    | s業日を経過すると自動的に削除されま<br>まませんのアニア通ください                      | व.             |     |
|                  | Hallowites years to the state of                                                                                                    | The Errors of E. J. Monteens                             |                |     |
|                  | 件名                                                                                                    | 受信日                                                      | 状態             |     |
|                  | 支払通知書作成通知                                                                                                    | 2005/09/18 13:48                                         | 未読             |     |
|                  | 受益権償還のご案内確認                                                                                                    | 2005/09/18 13:47                                         | 既続             |     |
|                  | 期日前現金化受付確認                                                                                                    | 2005/09/18 13:47                                         | 未読             |     |
|                  | 期日前现金化实更受付確認                                                                                                    | 2005/09/18 13:47                                         | 未読             |     |
|                  | 期日前现金化取消受付端認                                                                                                    | 2005/09/18 13:47                                         | 未読             |     |
|                  | 接込先変更内容確認                                                                                                    | 2005/09/18 13:47                                         | 未読             |     |
|                  | The second second | 2005/09/19 19:47                                         | 未読             |     |
|                  | 與國際進曲內茲は關係                                                                                                    | F0000 000 10 10 41                                       |                |     |
|                  | 特定腺液中还变更受付编迟                                                                                                    | 2005/09/17 20:14                                         | 未読             |     |
|                  | 新定國理中公支目標證<br>特定國理中込支更受付權證<br>特定國理中込取消受付權證                                                                                                    | 2005/09/17 20:14<br>2005/09/17 20:14                     | 未読             |     |
|                  | 特定課題中达支育委任確認<br>特定課題中込実育委任確認<br>特定課題中込取消受任確認<br>計算書內容確認                                                                                                    | 2005/09/17 20:14<br>2005/09/17 20:14<br>2005/09/18 13:47 | 未読<br>未読<br>未読 |     |

【メニュー】 「メニュー」から各操作に入ります。 常時画面の左側に表示されていますが、 操作の途中で他のメニューを選択すると、 操作が無効になってしまいますのでご注意 ください。

【操作画面】

実際の操作を行う画面です。

※記載されている画面はイメージで実際のものとは異なる場合がございます。

## 信託債権の照会ができます。

1. メニューから【信託債権情報】を選択します。

| ル(E) 編集(E) 表                                   | テレジー お気に入り(金) ツール(①) ヘルプ(日)                                                                                                    |   |
|------------------------------------------------|----------------------------------------------------------------------------------------------------|---|
| HOME LOGOUT                                    |                                                                                                    |   |
| (言記(實權)情報)                                     | 三井住友信託銀行 売掛債権一括信託システム                                                                                                    | ^ |
| 各種お申込<br>ユーザー一覧<br>バスワード変更<br>暗証番号変更<br>操作企業切替 | 左のメニューから、ご希望のサービスを選択してください。                                                                                                    | _ |
|                                                | お問い合わせ先<br>表記、合わせ先<br>表記、合わせ先<br>また、日本の日本、王記の充生までご連絡ください。<br>郵び響考 : 100-6611<br>住所 : 東京部子代知道2人の内丁目9番2号<br>電話者号 : 03-6258-61730<br>「AX番号 : 03-6258-61730<br>「AX番号 : 03-6258-61730<br>「AX番号 : 03-6258-61730<br>「AX番号 : 03-6258-61730<br>「AX番号 : 03-6258-61730<br>「AX番号 : 03-6258-61730<br>「AX番号 : 03-6258-61730<br>」 | = |
|                                                | ご利用環境<br><オ構成の87<br>Windows 7<br><7月度、ワウザト<br>インターネットエクスプローラー 8                                                                                                    |   |
|                                                | ご注意<br>・パスワードは定期時に変更して伏さい。<br>・パスワードは定期時に変更して伏さい。<br>・パスロンの英子は、大文学をパス学者位区的する必要がありますので、<br>ビックサイガのALSのでいるためであ物はコンて伏さい。<br>(確認では本剤がなっています。)<br>・プラウザの「夜気はな用したいで伏さい。展びリンクを使用して伏さい。<br>・水を小いシンクの変換にはないで伏さい。展びリンクを使用して伏さい。<br>・水を小いシンクの変換にはないで伏さい。                                                                      | _ |
|                                                | 個人情報保護宣言                                                                                                    | - |

#### 2. 信託債権一覧画面が表示されます。

詳細を照会する場合は、照会したい債権の[詳細]を選択します。

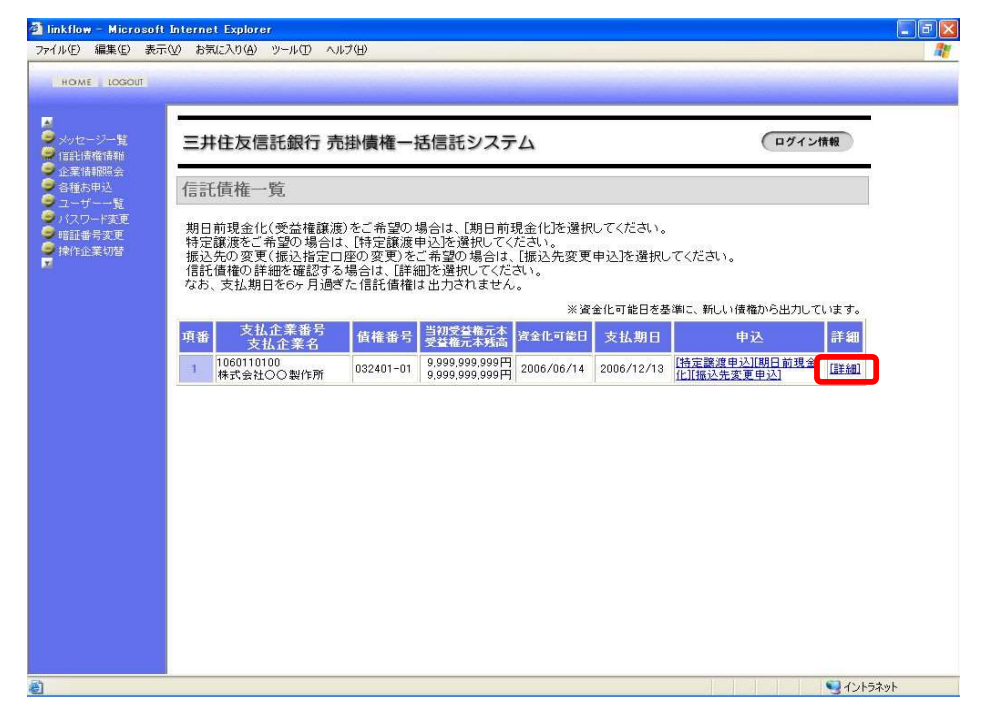

3. 信託債権詳細画面が表示されます。

| 🗿 linkflore – Misson (f                                           | Televent Fundame       |                   |                                       | F       |               |
|-------------------------------------------------------------------|------------------------|-------------------|---------------------------------------|---------|---------------|
| ファイル(E) 編集(E) 表示                                                  | F(W) お気に入り(A) ツール(T) ∧ | リレブ(日)            |                                       |         |               |
| HOME LOGOUT                                                       |                        |                   |                                       |         |               |
|                                                                   |                        |                   |                                       |         |               |
| メッセージー覧<br>信託債権情報                                                 | 三井住友信託銀行 养             | <b>売掛債権一括信</b>    | 託システム                                 | ログイン情報  |               |
| <ul> <li>② 企業情報照会</li> <li>◎ 各種お申込</li> <li>◎ フーザー一覧</li> </ul>   | 信託債権詳細                 |                   |                                       |         |               |
| <ul> <li>● バスワード変更</li> <li>● 暗証番号変更</li> <li>● 操作企業切替</li> </ul> | 信託債権明細の詳細です            | •                 |                                       |         |               |
| 2                                                                 |                        | 信託債権明             | 御詳細                                   |         |               |
|                                                                   | 支払企業番号                 | 1060110100        | - 264                                 |         |               |
|                                                                   | ち客様番号                  | 1060110101        | 711                                   |         |               |
|                                                                   | お客様名                   | 山田 太郎             |                                       |         |               |
|                                                                   | 債維番号                   | 800002-01         |                                       |         |               |
|                                                                   | 当初受益権元本                | 300,000,000円      |                                       |         |               |
|                                                                   | 資金化可能日                 | 2006年07月10日       |                                       |         |               |
|                                                                   | 支払期日                   | 2006年08月15日       |                                       |         |               |
|                                                                   |                        | 振込□               | 座                                     |         |               |
|                                                                   | 金融機関名                  | 三井住友信託            |                                       |         |               |
|                                                                   | 支佔名                    | 新佰<br>当应箱会        |                                       |         |               |
|                                                                   | 口座番号                   | 1111111           |                                       |         |               |
|                                                                   | 口座名義                   | バツバツファイナン         | 2                                     |         |               |
|                                                                   |                        |                   | · · · · · · · · · · · · · · · · · · · |         |               |
|                                                                   | 2224-C 2221            | ULLINI DOBETLA X. | 1111-1115-052/1月11X<br>該協会語 (4.7月     |         |               |
|                                                                   | 01 2005/02             | 2/25              | 100,000,000円 [計算書]                    | (       |               |
|                                                                   | 02 2005/08             | 8/12              | 500,000円 [変更][取消]                     |         |               |
|                                                                   |                        | 住中部市              | 枝如                                    | ∠ 各種申込  | をしたときは、       |
|                                                                   | 特定譲渡日                  | 特定讓受人             | 特定讓渡受益権全額 処理                          | 該当の情    | 報欄で明細が昭今できます  |
|                                                                   | 2004/06/24 ●×株式会       | r#±               | 123,500円                              |         | 取開て町杣が照去ててより。 |
|                                                                   | 2005/07/12 △□株式会       | 社                 | 123,500円 [変更][取消]                     |         |               |
|                                                                   | ES                     |                   |                                       |         |               |
|                                                                   |                        |                   |                                       |         | *             |
| ど ページが表示されました                                                     |                        |                   |                                       | イントラネット |               |

I.

## 4. 期日前現金化 申込/申込内容変更/申込取消

## 支払期日前に資金が必要なとき、「債権(信託受益権)を期日前に現金化」する ための手続きです。

- ●申込日から原則3営業日後にご指定口座への資金振込が可能です。
- ●資金の振込日をご指定いただけます。(申込後3営業日以降)
- ●申込内容の変更と申込取消は資金化希望日の3営業日前まで受付可能です。
- ●分割申込が可能です。

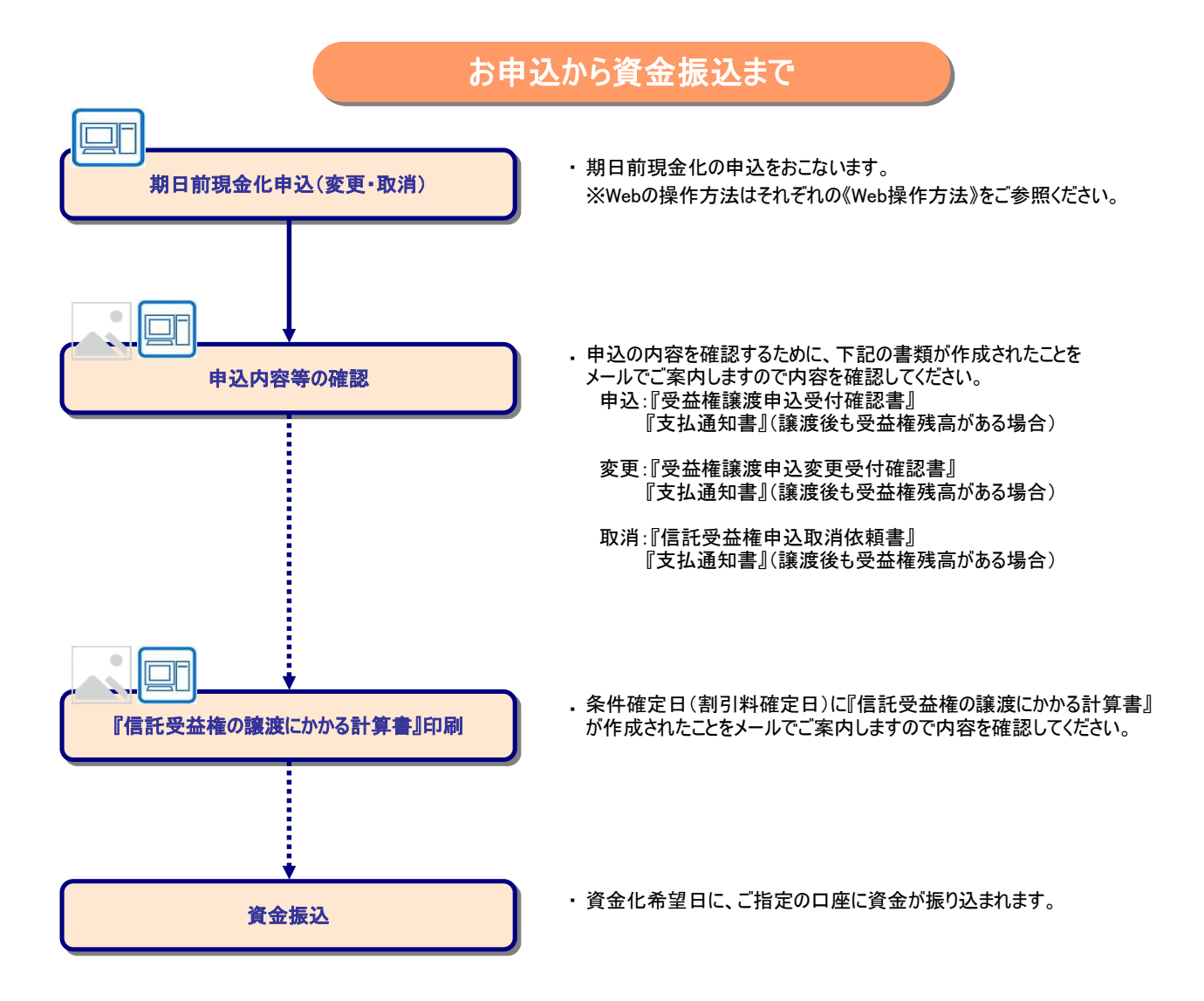

(1)期日前現金化 申込 (都度分) 《Web操作方法》

※記載されている画面はイメージで実際のものとは異なる場合がございます。

1. メニューから【信託債権情報】を選択します。

| HOME LOGOUT                                    |                                                                                                    |   |
|------------------------------------------------|----------------------------------------------------------------------------------------------------|---|
| 信託(责権情報                                        | ー<br>三井住友信託銀行 売掛債権一括信託システム                                                                                                    | _ |
| 各種お申込<br>ユーザー一覧<br>バスワード変更<br>暗証番号変更<br>操作企業切替 | 左のメニューから、ご希望のサービスを選択してください。                                                                                                    | _ |
|                                                | お読い合わせ先<br>お読い合わせたこいでは、下記の発先までご連絡ください。<br>郵便勝号 : 100-6611<br>程所 : 東京都子へ印度2000/1780-88<br>電話報号 : 23-0280-6773<br>FAX番号 : 03-0280-6773<br>FAX番号 : 03-0280-770<br>FAX番号 : 03-0280-770<br>FAX番号 : 03-0280-770<br>FAX番号 : 03-0280-770<br>FAX番号 : 03-0280-770<br>FAX番号 : 03-0280-770<br>FAX番号 : 03-0280<br>FAX番号 : 03-0280<br>FAX番号 : 03-0280<br>FAX番号 : 03-0280<br>FAX番号 : 03-0280<br>FAX番号 : 03-0280<br>FAX番号 : 03-0280<br>FAX番号 : 03-0280<br>FAX番号 : 03-0280<br>FAX番号 : 03-0280<br>FAX番号 : 03-0280<br>FAX<br>FAX<br>FAX<br>FAX<br>FAX<br>FAX<br>FAX<br>FAX | ä |
|                                                | ご何可機構<br>< 11歳の5 7<br>< 13歳の5 7<br>く 13歳75のゲ<br>インターキットエクスプローラー 8<br>****                                                                                                    |   |
|                                                | ・1.12(フートは実現時でま要してたため、<br>・1.12(フートは実現時でま要してたため、<br>つうつうのといいのないであった。ただたのにないのであった。<br>つうつうののといいのないのであった。ただのであった。<br>「毎年ではすかなっていたます」でであった。<br>そのかったいのなが見まれでいたが、<br>・まを得たのの通信で描述していたが、<br>・まを得たの通信で描述していたが、<br>・まを見たの通信で描述していたが、<br>・まを見たの通信で描述していたが、<br>・まを見たの通信ではまた。ことのかの意合に技術では発表されております。                                                                                                    |   |
|                                                |                                                                                                    | 1 |

#### 2. 信託債権一覧画面が表示されます。

指定したい債権の[期日前現金化]を選択します。

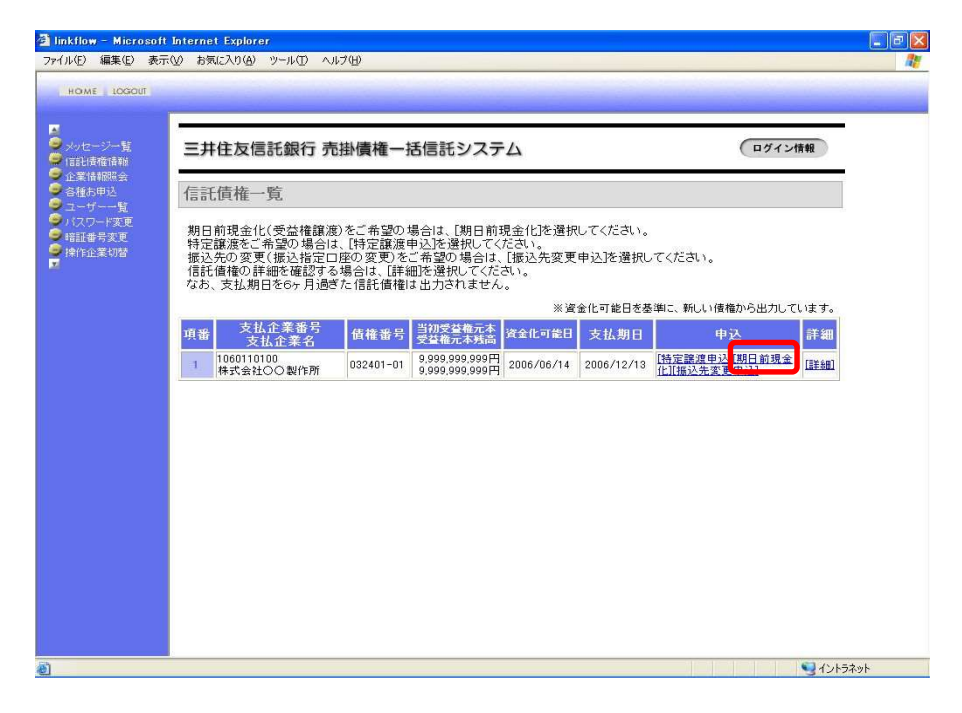

3. 期日前現金化申込画面が表示されます。

必要事項を入力し、【確認】ボタンを押します。

| イル( <u>E)</u> 編集(E) ま         | 表示(W) お気に入り(A) ツール(I) ヘルプ(H)                                                      |        |
|-------------------------------|-----------------------------------------------------------------------------------|--------|
| HOME LOGOUT                   |                                                                                   |        |
|                               |                                                                                   |        |
| メッセージー覧<br>信託債権情報             | 三井住友信託銀行 売掛債権一括信託システム                                                             | ログイン情報 |
| 企業情報服会<br>各種お甲込<br>フーゼー一覧     | 期日前現金化申込                                                                          |        |
| - パスワード変更<br>暗証番号変更<br>操作企業切替 | 内容を確認後、必要事項を入力し、確認ボタンを押してください。<br>振込先を変更する場合は、「登録済振込先から」を選択してください。<br>*は必須入力項目です。 |        |
|                               | 信託債権明細内容                                                                          |        |
|                               | 支払企業番号 1060110100                                                                 |        |
|                               | 支払企業名 株式会社〇〇製作所                                                                   |        |
|                               | お客様書号 1060110101                                                                  |        |
|                               | 信報番号 032401-01                                                                    |        |
|                               | 当初受益権元本 9.999.999.999円                                                            |        |
|                               | 受益権元本残高 9,999,999,999円                                                            |        |
|                               | 資金化可能目 2006年06月14日                                                                |        |
|                               | 支払期日 2006年12月13日                                                                  |        |
|                               | 振込口座                                                                              |        |
|                               | 全融標則名 0294 三井住友信託 (The Charles ) 2 4 4 5 (2017)                                   |        |
|                               | 支店名 510 新宿                                                                        |        |
|                               | 預全種別 当座預金                                                                         |        |
|                               | 日座番号 1111111                                                                      |        |
|                               | 口座名義 パッパッファイナンス                                                                   |        |
|                               | 期日前現金化申込                                                                          |        |
|                               | 該線希望日 ◆ 2006 年 06 月 30 日 (半角数**)                                                  |        |
|                               | > 注波希望全額● 9999999999 円 (半角数字)                                                     |        |
|                               | 暗証番号 • • • • • • • • • • • • • • • • • • •                                        |        |
|                               | 上記信託受益権について、賃権等権利庁使を妨げるような権利または事実<br>が存在しないことを保証のうえ、譲渡したいのでご承諾ください。               |        |
|                               | (WEI22)                                                                           |        |
|                               | E5                                                                                |        |
|                               |                                                                                   |        |

4. 期日前現金化申込確認画面が表示されます。

内容を確認し、【OK】ボタンを押すと申込処理が行われます。

| マシントローンシーの形式               | 二十分发行新知行    | 主体連接一任信託シフニル            | TH 1: 1840 |  |
|----------------------------|-------------|-------------------------|------------|--|
| 信託債権情報                     | 二升任众信武载门    | 元田頃唯一西旧記システム            |            |  |
| 正美術制の数字<br>各種お申込<br>コーゼーー取 | 期日前現金化申込    | 確認                      |            |  |
| ユーリー『変更<br>昭証番号変更          | 入力した内容を確認後、 | OKボタンを押してください。          |            |  |
| 採作企業切留                     |             | 信託債権明細内容                |            |  |
|                            | 支払企業番号      | 1060110100              |            |  |
|                            | 支払企業名       | 株式会社〇〇製作所               |            |  |
|                            | お客様番号       | 1060110101              |            |  |
|                            | お客様名        | 山田太郎                    |            |  |
|                            | 債權番号        | 032401-01               |            |  |
|                            | 当初受益権元本     | 9,999,999,999円          |            |  |
|                            | 受益権元本残高     | 9,999,999,999円          |            |  |
|                            | 資金化可能日      | 2006年06月14日             |            |  |
|                            | 支払期日        | 2006年12月13日             |            |  |
|                            | 7           |                         |            |  |
|                            |             | 振込口圧                    |            |  |
|                            | 金融機関名       | 0294 三井住友信託             |            |  |
|                            | 支店名         | 510 新宿                  |            |  |
|                            | 預金種別        | 当座預金                    |            |  |
|                            | 口度番号        | 1111111                 |            |  |
|                            | 日星名森        | ハッハッファイナンス              |            |  |
|                            | -           | 期日前現全化由认                |            |  |
|                            | 課渡法望日       | 2006年06月30日             |            |  |
|                            | 議渡希望金額      | 9,999,999,999円          |            |  |
|                            | 上記信託受益権につい  | て、質権等権利行使を妨げるような権利または事実 |            |  |

5. 期日前現金化申込完了のメッセージが表示されます。

## 申込が完了しました。

【OK】ボタンを押すと、信託債権一覧画面に戻ります。

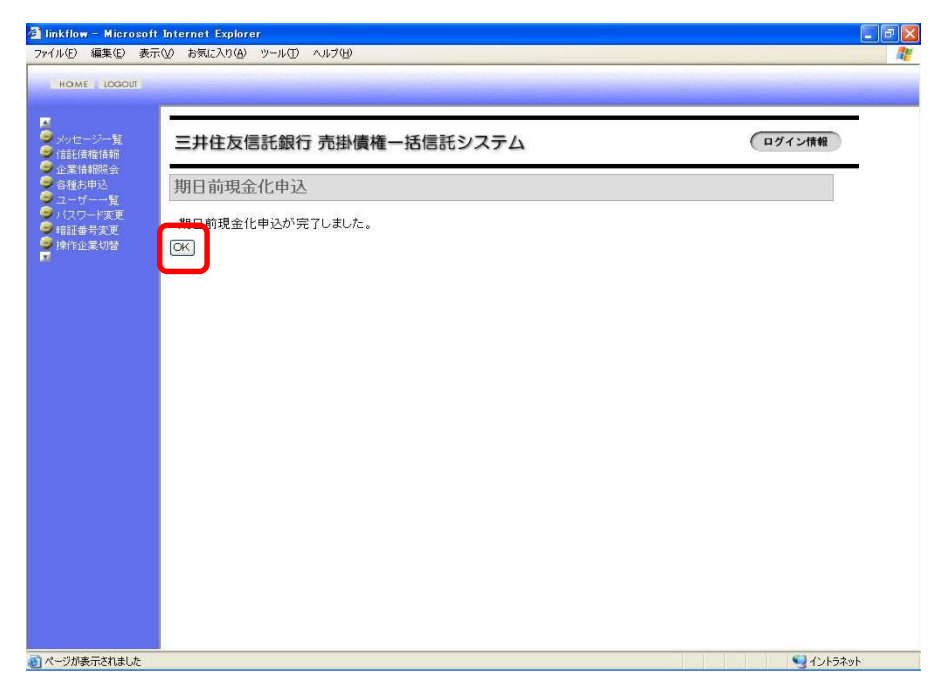

# (2)期日前現金化 申込内容変更《Web操作方法》

※記載されている画面はイメージで実際のものとは異なる場合がございます。

1. メニューから【信託債権情報】を選択します。

| HOME LOGOUT                                    |                                                                                                    |  |
|------------------------------------------------|----------------------------------------------------------------------------------------------------|--|
| (1011-1)来检1合中间                                 |                                                                                                    |  |
| 各種お申込<br>ユーザー一覧<br>バスワード変更<br>暗証番号変更<br>操作企業切替 | 左のメニューから、ご希望のサービスを選択してください。                                                                                                    |  |
|                                                | お問い合わせ先<br>お問い合わせた<br>(本) 100-6611<br>(住用) 第二章元朝子代田臣兄のかり7月9日巻2号<br>(世月) 第二章元朝子代田臣兄のかり7月9日巻2号<br>(100-100-100)<br>(京都長年) 203-6261-61767<br>(京武を長年) 03-3201-0102<br>(副長年) ホールセンル本部信任道感 受託反産管理室                                                                                                    |  |
|                                                |                                                                                                    |  |
|                                                | ・1/(2)-1/20漢字は、大文学と5/文学を記録すると裏が参りますので、<br>ご葉なくかい。<br>つい、このになった。<br>でのでの「思い」では、<br>のでの「思い」では、<br>のでの「思い」では、<br>のでの「思い」では、<br>のでので見い」では、<br>のでのであり、<br>のでのであり、<br>のでのでのであり、<br>のでのであり、<br>のでのであり、<br>のでのであり、<br>のでのであり、<br>のでのであり、<br>のでのであり、<br>のでのであり、<br>のでのであり、<br>のでのであり、<br>のでのでありまり、<br>のでのであり、<br>のでのであり、<br>のでのでのであり、<br>のでのでのであり、<br>のでのでのであり、<br>のでのでのでのでのでのでのであり、<br>のでのでのでのでのでのでのでのでのでのでのでのでのでのでのでのでのでのでので |  |
|                                                | 個人情報保護宣言                                                                                                    |  |

#### 2. 信託債権一覧画面が表示されます。

指定したい債権の[詳細]を選択します。

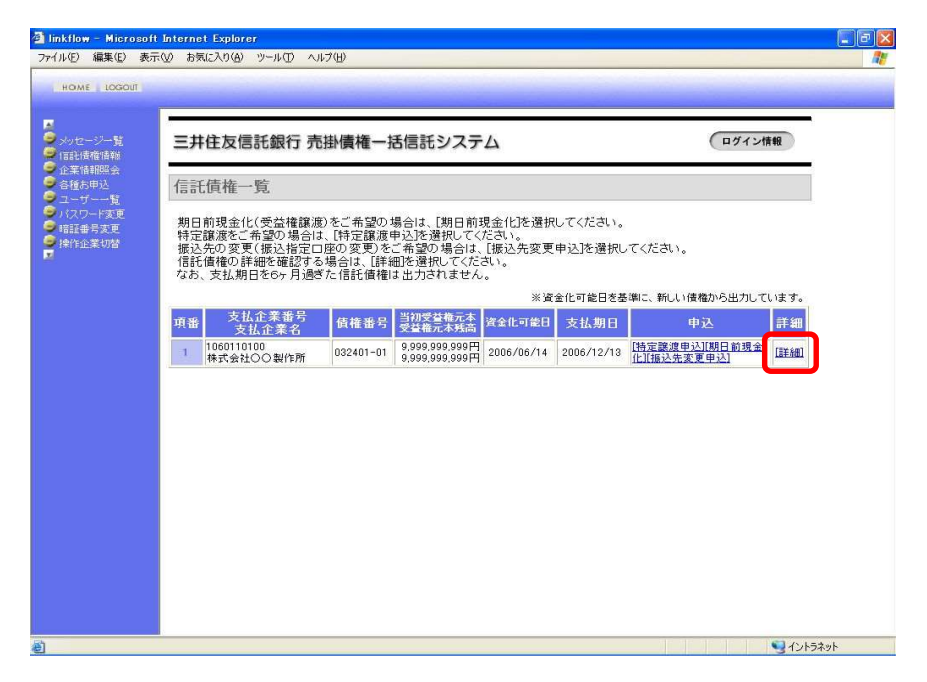

3. 信託債権詳細画面が表示されます。

.73

期日前現金化(受益権譲渡)情報欄の[変更]を選択します。

| 三井住友信                                 | 記銀行 売掛             | 卜債権一括信        | 託システム        |                                         | (ログイン情報 |
|---------------------------------------|--------------------|---------------|--------------|-----------------------------------------|---------|
| 信託債権詳                                 | 住糸田                |               |              |                                         |         |
| 信託債権明維                                | 邸詳細です。             |               |              |                                         |         |
|                                       |                    | 信託債権明         | an 17 an     |                                         |         |
| 支払企                                   | 業番号 1              | 060110100     |              |                                         |         |
| 支払企                                   | 上業名 相              | 株式会社〇〇製作)     | Ħ            |                                         |         |
| お客様                                   | (番号 1              | 060110101     |              |                                         |         |
| お客                                    | 様名し                | 山田太郎          |              |                                         |         |
| <b>債權</b>                             | 番号 8<br>(株二十) 0    | 00002-01      |              |                                         |         |
| 日初又3                                  | 2 世元本 3<br>- 本辞高 2 |               |              |                                         |         |
| 诸金化                                   | 可能日 2              | 00,000,0001 7 |              |                                         |         |
| 支払                                    | 期日 2               | 006年08月15日    |              |                                         |         |
|                                       |                    | 振込口           | Ē            |                                         |         |
| 金融制                                   | 8開名                | 三井住友信託        |              |                                         |         |
| 支展                                    | 8名 🛊               | 斤宿            |              |                                         |         |
| 預金                                    | 種別                 | 当座預金          |              |                                         |         |
| 口座                                    | 番号 1               | 111111        |              |                                         |         |
| 口座                                    | 名義                 | ドツバツファイナンス    | 0            |                                         |         |
| · · · · · · · · · · · · · · · · · · · | 期日                 | 前現金化(受益       | (権譲渡)情報      |                                         |         |
| 讓進番号                                  | 譲渡日                |               | <b>送</b> 波全領 | 処理                                      |         |
| 01                                    | 2005/02/25         |               | 100,000,000円 | (11) (12) (12) (12) (12) (12) (12) (12) |         |
| 02                                    | 2005/08/12         |               | 500,000円     | [変更][[2消]                               |         |
|                                       |                    | 特定譲渡          | 情報           |                                         |         |
| 特定譲渡日                                 | 特定                 | 識受人           | 特定讓渡受益権全額    | 処理                                      |         |
| 2004/06/24                            | ●×株式会社             |               | 123,500      | Ħ                                       |         |
| 2005/07/12                            | △□株式会社             |               | 123,500      | 円 [変更][取消]                              |         |

- 4. 期日前現金化申込変更画面が表示されます。
- 変更項目、暗証番号を入力し、【確認】ボタンを押します。

|                          | -                                                                 |                                                             |                                  |         |
|--------------------------|-------------------------------------------------------------------|-------------------------------------------------------------|----------------------------------|---------|
| セージー覧<br>E債権情報           | 三井住友信託銀行,                                                         | 売掛債権<br>一括信託シスラ                                             | FΔ                               | (ログイン情報 |
| 和明期報告<br>第5日込<br>- ガーー報  | 期日前現金化申込変                                                         | 更                                                           |                                  |         |
| (ワード変更<br>正番号変更<br>1企業切替 | 内容を確認後、必要事項<br>振込先を変更する場合は、<br>*は必須入力項目です。                        | そ入力し、確認ボタンを押してくだ<br>[登録済振込先から選択]を選                          | だれ、<br>択してください。                  |         |
|                          |                                                                   | 信託債権明細内容                                                    |                                  |         |
|                          | 支払企業番号                                                            | 1060110100                                                  |                                  |         |
|                          | 支払企業名                                                             | 株式会社〇〇製作所                                                   |                                  |         |
|                          | お客様番号                                                             | 1060110101                                                  |                                  |         |
|                          | の各価石<br>信約差早                                                      | 800002-01-01                                                |                                  |         |
|                          | 当初受益権元本                                                           | 300,000,000円                                                |                                  |         |
|                          | 受益権元本残高                                                           | 300,000,000円                                                |                                  |         |
|                          | 資金化可能日                                                            | 2006年07月10日                                                 |                                  |         |
|                          | 支払期日                                                              | 2006年08月15日                                                 |                                  |         |
|                          |                                                                   | 振込口座                                                        |                                  |         |
|                          | 全融總國·名 0294 三井(                                                   | 主友信託                                                        | 8 55 (2) 16 (3 db to 6 (20 to 1  |         |
|                          | 支店名 510 新宿                                                        |                                                             | A DEVELOPMENT OF A DEVELOPMENT   |         |
|                          | 預全種別 当座預金                                                         |                                                             |                                  |         |
|                          | 口座番号 1111111                                                      |                                                             |                                  |         |
|                          | 口座名義 パッパッファイ                                                      | ナンス                                                         |                                  |         |
|                          | 1                                                                 | 期日前現金化申込                                                    |                                  |         |
|                          |                                                                   |                                                             | 麦更前                              |         |
|                          | 該渡希望日 • 2006 ·                                                    | 年 07 月 10 日 (半角)(字) 20                                      | 06年07月10日                        |         |
|                          | 該總希望全額 300,000                                                    | .000円  30                                                   | 0.000.000円                       |         |
|                          | 暗証番号 * 00000                                                      | •••                                                         |                                  |         |
|                          | 私が保有する信むませれ<br>益権の譲渡承諾依頼を行<br>ます。<br>なお、本件に関して生ずる<br>に対してご迷惑をおかけれ | で、「新賀英雄な譲渡申」<br>いましたが、当方の都合により<br>5事態については、私が一切の<br>いたしません。 | 込書による信託受<br>変更依頼申し上げ<br>責任を負い、貴社 |         |

5. 期日前現金化申込変更確認画面が表示されます。

内容を確認し、【OK】ボタンを押すと申込処理が行われます。

| 三井住友信託銀行                              | 売掛債権一括信託システム                  | ログイン                       |
|---------------------------------------|-------------------------------|----------------------------|
| 期日前理会化由门注                             | が市で加速                         |                            |
| 初日前场金16中区                             | S.X. HERG                     |                            |
| 変更した内容を確認し、(                          | つくボタンを押してください。                |                            |
|                                       | 信託債権明                         | 曲内容                        |
| 支払企業番号                                | 1060110100                    |                            |
| 支払企業名                                 | 株式会社〇〇製作所                     |                            |
| お客様番号                                 | 1060110101                    |                            |
| お客様名                                  | 山田太郎                          |                            |
| 債權番号                                  | 800002-01-01                  |                            |
| 当初受益権元本                               | 300,000,000円                  |                            |
| 受益権元本残高                               | 300,000,000円                  |                            |
| 資金化可能日                                | 2006年07月10日                   |                            |
| 支払期日                                  | 2006年08月15日                   |                            |
|                                       | 振込口                           | Ψ                          |
|                                       | 変更後                           | 麦更前                        |
| 金融機関名                                 | 0294 三井住友信託                   | 0294 三井住友信託                |
| 支店名                                   | 520 渋谷                        | 510 新宿                     |
| 預金種別                                  | 当座預金                          | 当座預金                       |
| 口座番号                                  | 2222222                       | 1111111                    |
| 口座名義                                  | パッパッファイナンス                    | パツパツファイナンス                 |
| -                                     | 地口会現合。                        | 6 4 2                      |
|                                       |                               |                            |
| · · · · · · · · · · · · · · · · · · · | 2006年07月11日                   | 2006年07月10日                |
| 調査事業日本語                               | 2000 407 917 1                | 20004077100                |
| 私が保有する信託受益<br>方の都合により変更依頼             | 権について、信託受益権譲渡申込書に<br>順申し上げます。 | 」<br>よる信託受益権の譲渡承諾依頼を行いましたか |
| なお、本件に関して生す                           | る事態については、私が一切の責任を             | 6負い、貴社に対してご迷惑をおかけいたしません    |
|                                       |                               |                            |

6. 期日前現金化申込変更完了のメッセージが表示されます。

申込内容が変更されました。 【OK】ボタンを押すと、信託債権詳細画面に戻ります。

| rイル(E) 編集(E) 表                                              | 示心 お気に入り(g) ツール(D) ヘルブ(H)  |         |
|-------------------------------------------------------------|----------------------------|---------|
| HOME LOGOUT                                                 |                            |         |
| ■<br>●メッセージー覧<br>■信託債権情報                                    | 三井住友信託銀行 売掛債権一括信託システム      | ログイン情報  |
| <ul> <li>企業情報照会</li> <li>合種お甲込</li> <li>ユーザー一覧</li> </ul>   | 期日前現金化申込変更                 |         |
| <ul> <li>パスワード変更</li> <li>暗証番号変更</li> <li>操作企業切替</li> </ul> | 第9日前現金化申込変更が完了しました。<br>「CK |         |
|                                                             |                            |         |
|                                                             |                            |         |
|                                                             |                            |         |
|                                                             |                            |         |
|                                                             |                            |         |
|                                                             |                            |         |
|                                                             |                            |         |
|                                                             |                            |         |
| ページが表示されました                                                 |                            | イントラネット |

(3)期日前現金化 申込取消 《Web操作方法》

※記載されている画面はイメージで実際のものとは異なる場合がございます。

### 1. メニューから【信託債権情報】を選択します。

| (ル(E) 編集(E) 表示                                                                             | 示② お気に入り(色) ツール(① ヘルブ(日)                                                                                                    | 4 |
|--------------------------------------------------------------------------------------------|----------------------------------------------------------------------------------------------------|---|
| HOME LOGOUT                                                                                |                                                                                                    |   |
| (111)(5)(5)(5)                                                                             |                                                                                                    | _ |
| <ul> <li>各種お申込</li> <li>ユーザー一覧</li> <li>バスワード変更</li> <li>暗証番号変更</li> <li>操作企業切替</li> </ul> | 左のメニューから、ご希望のサービスを選択してください。                                                                                                    | _ |
|                                                                                            | ★問、 はわせ先<br>お気、 はわせたついては、下記の完先までご連絡ください。<br>郵便番号 : 100-6611<br>住用 : 東京都FK知区丸の対17目99@2号<br>電話番号 : 50-107±307-<br>FAX番号 : 03-2201-0102<br>部署名 : ホールセール海路修道部 受託成者管理室                                                                                                  |   |
|                                                                                            | ご判用環境<br>< 計算の6 %<br>< 計算の5 %<br>< があったップ<br>< パンターネットエクスプローター 6<br>ご 14章                                                                                                    |   |
|                                                                                            | 「パワの一日立葉解除して変更してたださい。」<br>いた時でいる。<br>いた時では、「「「「」」ですできくなどを加えてきると思力からしますので、<br>というつけびのAu-secore」ためである。<br>に参加ではすかいますが、<br>に参加ではすかいますが、<br>できたいというないです。<br>・まできたいというなの意味をは、「ならいと」やき使用してください。<br>・まできたいというなの意味をは、「ならいと」やき使用してください。<br>・まできたいというなの意味をは、「ならい」やき使用してください。 |   |
|                                                                                            | 個人情報保護宣言                                                                                                    |   |

#### 2. 信託債権一覧画面が表示されます。

指定したい債権の[詳細]を選択します。

| 🗿 linkflow – Microsoft                                                                                    | Internet Explorer                                                                                                    |           |                                  |            |            |                               |               |
|----------------------------------------------------------------------------------------------------|----------------------------------------------------------------------------------------------------|-----------|----------------------------------|------------|------------|-------------------------------|---------------|
| ファイル(E) 編集(E) 表示                                                                                          | (火) お気に入り(A) ツール(T) ∧                                                                                                    | ルプ(田)     |                                  |            |            |                               | <b>R</b>      |
| HOME LOGOUT                                                                                               |                                                                                                    |           |                                  |            |            |                               |               |
|                                                                                                    |                                                                                                    |           |                                  |            |            |                               |               |
| ●<br>タリセージー覧<br>● 信託債権情報                                                                                  | 三井住友信託銀行 养                                                                                                    | 「掛債権一打    | 舌信託システ                           | Ъ          |            | ログイン情報                        | R             |
| <ul> <li>         ● 企業情報照会     </li> <li>         ● 各種お申込     </li> <li>         ● ユーザー一覧     </li> </ul> | 信託債権一覧                                                                                                    |           |                                  |            |            |                               |               |
| <ul> <li>● バスワード変更</li> <li>● 暗証番号変更</li> <li>● 操作企業切替</li> </ul>                                         | 期日前現金化(受益権護度)をご希望の場合は、[期日前現金化を選択してください。<br>特定語源をご希望の場合は、[特定語源申込]を選択してください。<br>接込先の変更(振込指定口証の変更)をご希望の場合は、[服込先変更申込]を選択してください。<br>信託(価権の詳細を確認する場合は、[詳細]を選択してください。 |           |                                  |            |            |                               |               |
|                                                                                                    |                                                                                                    |           |                                  | 。<br>※資    | 金化可能日を碁    | き準に、新しい債権から出力している             | ます。           |
|                                                                                                    | 項番 支払企業番号 支払企業名                                                                                                    | 債權番号      | 当初受益権元本<br>受益権元本残高               | 資金化可能日     | 支払期日       | 申込                            | 并細            |
|                                                                                                    | 1 1060110100<br>株式会社〇〇製作所                                                                                                    | 032401-01 | 9,999,999,999円<br>9,999,999,999円 | 2006/06/14 | 2006/12/13 | [特定譲渡申込][期日前現金<br>[][振込先変更申込] | 1 <u>1461</u> |
|                                                                                                    |                                                                                                    |           |                                  |            |            |                               |               |
|                                                                                                    |                                                                                                    |           |                                  |            |            |                               |               |
|                                                                                                    |                                                                                                    |           |                                  |            |            |                               |               |
|                                                                                                    |                                                                                                    |           |                                  |            |            |                               |               |
|                                                                                                    |                                                                                                    |           |                                  |            |            |                               |               |
|                                                                                                    |                                                                                                    |           |                                  |            |            |                               |               |
|                                                                                                    |                                                                                                    |           |                                  |            |            |                               |               |
|                                                                                                    |                                                                                                    |           |                                  |            |            |                               |               |
|                                                                                                    |                                                                                                    |           |                                  |            |            |                               |               |
| ð                                                                                                    |                                                                                                    |           |                                  |            |            |                               | イントラネット       |

3. 信託債権詳細画面が表示されます。

期日前現金化(受益権譲渡)情報欄の[取消]を選択します。

| HOME DOGODI                         | -          |              |              |                |            |        |  |
|-------------------------------------|------------|--------------|--------------|----------------|------------|--------|--|
| メッセージー覧<br>信託債権情報                   | 三井住友信      | 託銀行 売掛       | 卜債権一括信       | 託システム          |            | ログイン情報 |  |
| 企業情報照会<br>各種お申込<br>フーザーー幣           | 信託債権詳      | 御            |              |                |            |        |  |
| → 「」<br>「スワード変更<br>暗証番号変更<br>幸作企業切替 | 信託債権明細     | の詳細です。       |              |                |            |        |  |
|                                     |            |              | 信託債権明        | 細詳細            |            |        |  |
|                                     | 支払企        | 業番号          | 1060110100   |                |            |        |  |
|                                     | 支払企        | 業名           | 株式会社00製作     | Pf             |            |        |  |
|                                     | あ各種        | 番写<br>半々     | 1060110101   |                |            |        |  |
|                                     | (6番)       | *-0<br>番号    | 300002-01    |                |            |        |  |
|                                     | 当初受益       | 格元本          | 300.000.000円 |                |            |        |  |
|                                     | 受益権元       | 本残高          | 300,000,000円 |                |            |        |  |
|                                     | 資金化電       | 可能日          | 2006年07月10日  |                |            |        |  |
|                                     | 支払!        | 明日           | 2006年08月15日  |                |            |        |  |
|                                     |            |              | 振込口          | 座              |            |        |  |
|                                     | 全融機        | 関名           | 三井住友信託       |                |            |        |  |
|                                     | 文括<br>第余1  | 176<br>16 20 | 初倍<br>出      |                |            |        |  |
|                                     | []庫:       | (ED)<br>番号   | 1111111      |                |            |        |  |
|                                     | 口座:        | 名義           | バツバツファイナン    | 2              |            |        |  |
|                                     |            |              |              |                |            |        |  |
|                                     |            | 期E           | 前現金化(受益      | <b>益権譲渡)情報</b> |            |        |  |
|                                     | 激波番号       | 譲渡日          |              | 驚波全額           | 処理         |        |  |
|                                     | 01         | 2005/02/28   |              | 100,000,000円   | [計算書]      |        |  |
|                                     | 02         | 2005/08/12   |              | 500,000H       | [変更][40]曲] |        |  |
|                                     | 1          |              | 科学部派         | 桔竭             |            |        |  |
|                                     | 特定譲渡日      | 特)           | 10月1日1000    | 特定課題受益指令額      | 熱理         |        |  |
|                                     | 2004/06/24 | ●×株式会社       |              | 123,500円       | 1          |        |  |
|                                     | 2005/07/12 | △□株式会社       |              | 123,500円       | [変更][取消]   |        |  |
|                                     | -          |              |              |                |            |        |  |

4. 期日前現金化申込取消画面が表示されます。

内容を確認の上暗証番号を入力し、【OK】ボタンを押します。 表示されるメッセージに従って【OK】ボタンを押します。

| HOME   LOGOUT              | -                               |                                                   |                               |
|----------------------------|---------------------------------|---------------------------------------------------|-------------------------------|
| メッセージー覧<br>信託債権情報          | 三井住友信託銀行                        | 売掛債権ー括信託システム                                      | ログイン情報                        |
| 企業情報照会<br>各種お申込<br>フーゼーー財  | 期日前現金化申込                        | 取消                                                |                               |
| イリード変更<br>暗証番号変更<br>操作企業切替 | 内容を確認後、暗証番号<br>*は必須入力項目です。      | を入力し、OKボタンを押してください。                               |                               |
|                            |                                 | 信託債権明細内容                                          |                               |
|                            | 支払企業番号                          | 1060110100                                        |                               |
|                            | 支払企業名                           | 株式会社〇〇製作所                                         |                               |
|                            | お客様番号                           | 1060110101                                        |                               |
|                            | お客様名                            | 山田太郎                                              |                               |
|                            | 債権番号                            | 032401-01-01                                      |                               |
|                            | 当初受益権元本                         | 9,999,999,999円                                    | Microsoft Internet Explorer 🔀 |
|                            | 受益権元本残高                         | 9,999,999,999円                                    |                               |
|                            | 資金化可能日                          | 2006年06月14日                                       | 10000                         |
|                            | 支払期日                            | 2006年12月13日                                       | (?) 実行します たんしいですか?            |
|                            |                                 | 振込口座                                              | ALION 38 B. DOGIC 311.1       |
|                            | 全融標間名                           | 0294 三井住友住託                                       |                               |
|                            | 支店名                             | 510 新宿                                            |                               |
|                            | 預金種別                            | 当座預金                                              | UK キャンセル                      |
|                            | 口座番号                            | 1111111                                           |                               |
|                            | 口座名義                            | バッバッファイナンス                                        |                               |
|                            |                                 |                                                   |                               |
|                            | 20.30.45.49.47                  | 期日前現金化甲込                                          |                               |
|                            | 課題希望日                           | 2006年06月30日<br>9.000.000月30日                      | 【OK】ボタンを押します                  |
|                            | 125 M 10 12 12 10               |                                                   | Lough by Cill Court           |
|                            | 暗証番号・                           |                                                   |                               |
|                            | 私が保有する信託受益<br>益権の譲渡承諾依頼を<br>ます。 | 権について、信託受益権譲渡申込書による信託受<br>行いましたが、当方の都合により変更依頼申し上げ |                               |
|                            | なお、本件に関して生す<br>に対してご迷惑をおかけ      | "る事態については、私が一切の責任を負い、貴社<br>いたしません。                |                               |
|                            |                                 |                                                   |                               |

5. 期日前現金化申込取消完了のメッセージが表示されます。

申込が取り消されました。

【OK】ボタンを押すと、信託債権詳細画面に戻ります。

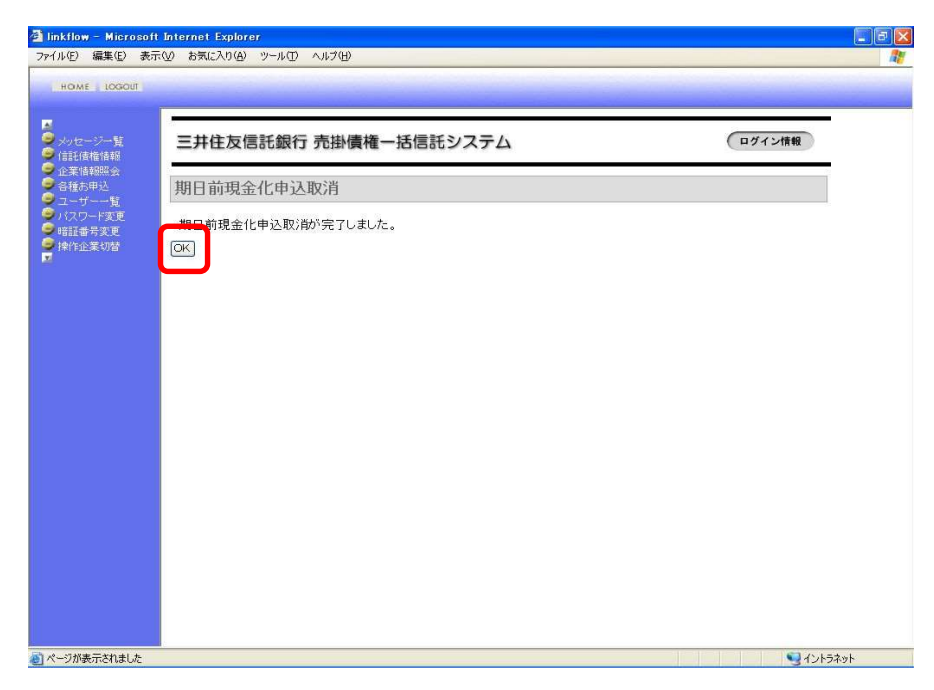

### 5. ご案内メールの確認(帳票印刷) -ご案内メールのメッセージ確認方法-

| ご案内メール受信 | <ul> <li>・各帳票・書類が作成されたことをメールでご案内します。</li> <li>メールに書かれているメッセージの一例</li> </ul>                                                                                         |
|----------|----------------------------------------------------------------------------------------------------|
|          | 件名 【一括信託】「受益権償還のご案内」確認のお知らせ<br>OO株式会社様<br>三井住友信託銀行 売掛債権一括信託をご利用頂きまして<br>ありがとうございます。<br>「期日振込明細票」のご案内を作成しましたので、<br>当社WEBサイト「期日振込明細票確認」画面にてご確認ください。<br>URL : https:// |
| ご案内の内容確認 | <ul> <li>・メニューからメッセージー覧画面を表示し、確認したい件名を選択してください。</li> <li>※操作方法は次ページ以降の《Web操作方法》をご参照ください。</li> </ul>                                                                 |
| ₩票·書類印刷  | ・各帳票・書類の作成通知画面が表示されます。<br>印刷したい帳票を選択し、印刷してください。                                                                                                    |

帳票・書類を印刷するために・・・

帳票・書類はPDF形式でダウンロード・表示されます。

そのため、帳票・書類を取り出すにあたり、『<u>アドビ・リーダー(Adobe® Reader™)</u>』が必要です。 『アドビ・リーダー』がインストールされていない場合は、事前にお手元のパソコンにインストールしてください。

▼HOME画面にある下記のボタンをクリックするとインストールできるHPが表示されます▼

| 三井住友信託銀行 売掛債権一括信託システム                                                                                                    | ( อฮระสทม |           |
|----------------------------------------------------------------------------------------------------|-----------|-----------|
| キロメニューから、こ前的ロサービスを通信してくたまい。                                                                                                    |           |           |
| 110000 A                                                                                                    |           |           |
| 1000日本(1000)<br>(1000日本)<br>(1000日本)(1000日本)(100日本)(1000000000000000000000000000000000000 |           |           |
| (1) この「日本市内」「東京」「大学」の第一番目的「日本市内市内」」であって、<br>(1) この「日本市内」、大学生の文字を図れているようのであった。<br>に見たいからいには、「大学生の文字を図れてい」であった。<br>(1) この「日本市内」であった。(1) このであった。                                                                                                    |           |           |
| STRATES AND A SHARE THE TREATES AND                                                                                                    |           |           |
| 國人情報保護重要                                                                                                    |           |           |
| Notate 7 10 15 10 10 10 10 10 10 10 10                                                                                                    |           | Get Adobe |
|                                                                                                    |           | Reader    |

※アドビ・リーダー(Adobe® Reader<sup>™</sup>)とはPDF(Adobe Portable Document Format)ファイルを 安全に表示、印刷、共有するための無償のソフトウェアです。 省庁や地方自治体でも利用されています。

※ファイルのダウンロードができない場合は、P.42《別紙1》をご参照ください。

(1)新しいメッセージの確認 《Web操作方法》

※記載されている画面はイメージで実際のものとは異なる場合がございます。

1. メニューから【メッセージー覧】を選択します。

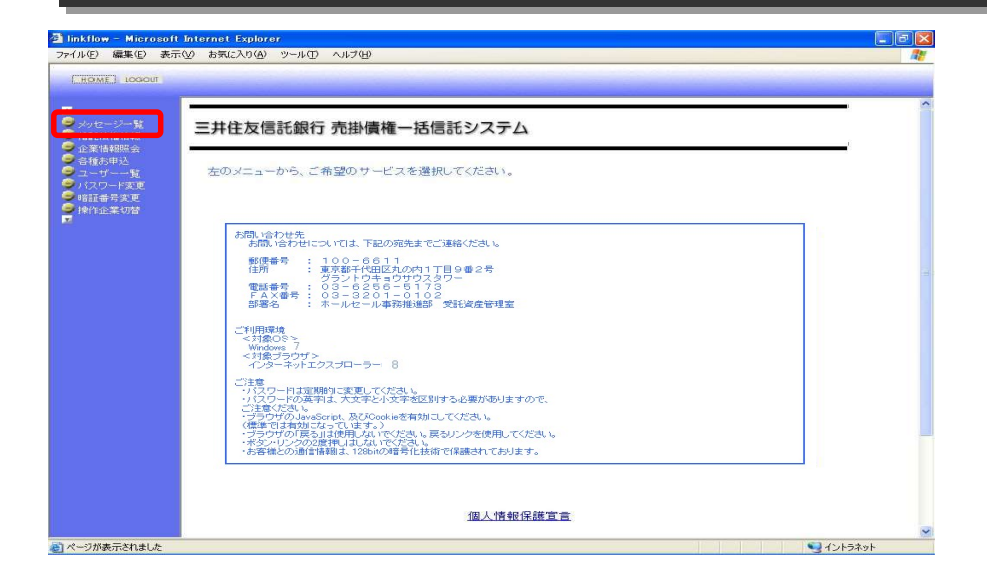

2. メッセージー覧画面が表示されます。

メールで案内された新しいメッセージの内容を確認します。 確認したいメッセージを選択してください。

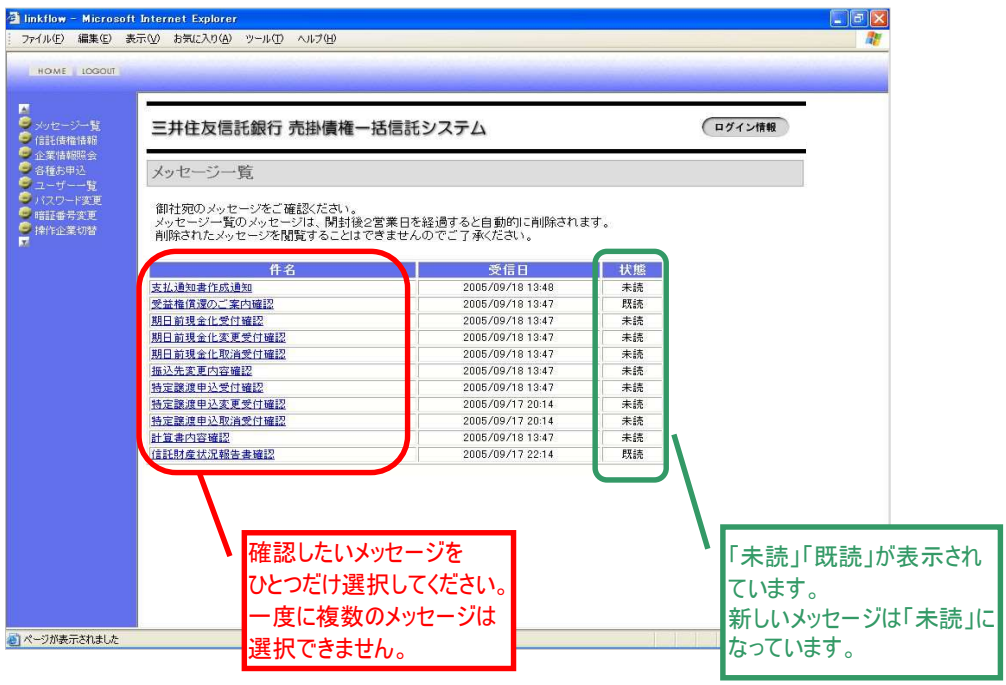

新しいメッセージを確認したあと、(2)~(8)の操作に入ります。

# (2)支払通知書作成通知 《Web操作方法》

※記載されている画面はイメージで実際のものとは異なる場合がございます。

#### 1. メッセージー覧から【支払通知書作成通知】を選択します。

#### 支払通知書作成通知画面が表示されます。 帳票欄の【支払通知書】を選択してください。

| HOME LOGOUT                 |                       |        |
|-----------------------------|-----------------------|--------|
| メッセージー覧<br>信託債権情報           | 三井住友信託銀行 売掛債権一括信託システム | ログイン情報 |
| 企業情報照会<br>各種お申込<br>コーザー一覧   | 支払通知書作成通知             |        |
| ー フー 見<br>バスワード変更<br>暗証番号変更 | 内容をご確認ください。           |        |
| 操作企業切替                      | 長票                    |        |
|                             | 発行日付                  |        |
|                             | 2006年05月08日           |        |
|                             |                       |        |
|                             |                       |        |
|                             |                       |        |
|                             |                       |        |
|                             |                       |        |
|                             |                       |        |
|                             |                       |        |

#### 2. 『支払通知書』が表示されます。

| 1             |                                                                                                    |                                                                                               | -      |
|---------------|----------------------------------------------------------------------------------------------------|-----------------------------------------------------------------------------------------------|--------|
|               |                                                                                                    |                                                                                               |        |
| AP<br>Bit     |                                                                                                    |                                                                                               |        |
| -             |                                                                                                    |                                                                                               |        |
| -41           | 受益権譲渡申込 変更                                                                                                    | 受付確認書                                                                                         |        |
|               |                                                                                                    | -                                                                                             |        |
| 1             | ①〒444-0937                                                                                                    | 00平成16年05月18日                                                                                 |        |
| ~             | ②東京都港区△△△△△△△△△△△△△                                                                                                    | @ =                                                                                           |        |
|               | ③港南1-7-18△△△△△△△△△△△△△△△△△△△△△                                                                                                    | ① 〒100-8233 ② 東京都町540円万市の市へへへへへ                                                               |        |
|               | $( \mathbf{G}^{\varphi - \varphi \prec - z + \gamma \varphi - arepsilon \wedge \Delta \Delta \Delta \Delta \Delta \Delta \Delta \Delta \Delta \Delta \Delta \Delta \Delta \Delta \Delta \Delta \Delta \Delta $ | 12 東京都十代田区丸の内ムムムムム                                                                            | _      |
|               | ⑤仕入先企業名△△△△△△△△△△△△                                                                                                    |                                                                                               | - 1    |
|               |                                                                                                    | (0)                                                                                           | - 1    |
| HATCH         | ⑥ 営業部△△△△△△△△△△△ 御中                                                                                                    |                                                                                               | - 1    |
|               |                                                                                                    | (5) 二并任友信託銀行株式会社△△△                                                                           | _      |
|               | (TEL 03-3286-8466)                                                                                                    | ₲ 資産金融管理室△△△△△△△                                                                              |        |
|               | (FAX 03-7777-1012)<br>(2212156400-1676022740-000000-00)                                                                                                    | (TEL 03-7777-1012)                                                                            | - 1    |
|               | (a) (5919139403-1010392140-333333-33)                                                                                                    | (B) (FAX 03-7777-1013)                                                                        | - 1    |
|               | 下記信託受益擁護演由込の変更を受け付けましたのでご連絡いた                                                                                                    | 1 + +                                                                                         | - 1    |
|               | 「記品記又重種跟彼生だの友父を文目目的ようだのでごと相いた                                                                                                    | 0 & 7 0                                                                                       | - 1    |
| 主釈            | 51                                                                                                    |                                                                                               | - 1    |
| Lana          | 1 AL #4 30 34 Mar 10 0m                                                                                                    |                                                                                               | - 1    |
|               | 1. 対象交量性明期<br>支払企業委長 (m) 6818911800                                                                                                    |                                                                                               |        |
|               | 支払企業名(買掛債務者) @ 支払企業へへへへへへへへへ                                                                                                    | ^^^^^/                                                                                        | _      |
|               | お客様番号 [21] 0177999999                                                                                                    | and heard found hands heard heard heard heard heard heard heard broad y (1) P N girls, Suffer | - 1    |
|               | 信権番号 [22] 123456-78-90                                                                                                    |                                                                                               |        |
| ++ 20         | 09.9×297 ≹J                                                                                                    |                                                                                               | 2      |
|               | 14 4 1/1 🕨                                                                                                    | NIOOI H                                                                                       | HH 100 |
| WATE OF STATE | (Internal to                                                                                                    | Co.t = ★t                                                                                     |        |

(3) 受益権償還のご案内確認 《Web操作方法》

※記載されている画面はイメージで実際のものとは異なる場合がございます。

1. メッセージー覧から【受益権償還のご案内確認】を選択します。

受益権償還のご案内確認画面が表示されます。 帳票欄の【受益権償還のご案内】を選択してください。

| 🗿 linkflow - Microsof<br>ファイル(E) 編集(E) ま        | t Internet Explorer<br>転位 お気に入り(A) ッール(D) ヘルプ(A) |                  |
|-------------------------------------------------|--------------------------------------------------|------------------|
| HOME LOGOUT                                     |                                                  |                  |
| ■<br>● メッセージー覧<br>● 信託債権情報                      | 三井住友信託銀行 売掛債権一括信託システム                            | ログイン情報           |
| <ul> <li></li></ul>                             | 受益権償還のご案内確認                                      |                  |
| <ul> <li>● パスワード変更</li> <li>● 暗証番号変更</li> </ul> | 内容をご確認ください。                                      |                  |
| ➡ 操作企業切替                                        | 検票 反益権償還のご案内                                     |                  |
|                                                 | Eà                                               |                  |
|                                                 |                                                  |                  |
|                                                 |                                                  |                  |
|                                                 |                                                  |                  |
|                                                 |                                                  |                  |
|                                                 |                                                  |                  |
|                                                 |                                                  |                  |
|                                                 |                                                  |                  |
|                                                 |                                                  |                  |
| 🛃 ページが表示されました                                   |                                                  | <b>ジ</b> イントラネット |

#### 2. 『受益権償還のご案内』が表示されます。

|   | 期日振込債権の明細                                  |                                       |                   |
|---|--------------------------------------------|---------------------------------------|-------------------|
|   | 買掛債務者 19                                   | 支払企業おかきくけこさしすせそたちつてとなにぬれ              | aのはひふへほ           |
|   | 受益権元本償還金額(1)                               | 20                                    | 1, 234, 567, 890円 |
|   | 資金化可能日                                     | [21                                   | 平成16年05月31日       |
|   | 支払期日                                       | [22                                   | 平成16年08月31日       |
|   | 振込手数料(2)                                   | [23]                                  | 834円              |
|   | 24]残高証明書発行手数料(3)                           | [25] 0件 [26]                          | の円                |
|   | その他手数料(4)                                  | [27]                                  | 0円                |
|   | 償 還 日                                      | [28]                                  | 平成16年05月31日       |
|   | 振 込 金 額<br>(1)-(2)-(3)-(4)                 | [29]                                  | 1,943,165円        |
| • | 上記金額を償還日に下記口座へお<br>なお、上記振込手数料は、受益権<br>振込口座 | 板り込み致します。<br>元本償還金額との相殺によりお支払いいただきます。 |                   |
|   | 金融機関名 [30]                                 | 金融機関名                                 |                   |
|   | 支 店 名 [31]                                 | 金融機関支店名                               |                   |
|   | 口座 種別 [32]                                 | 当座預金                                  |                   |
|   | 口 座 悉 号 [23]                               | 1234567                               |                   |
|   | 「正面 7 [33]                                 |                                       |                   |

# (4)期日前現金化受付確認 《Web操作方法》

※記載されている画面はイメージで実際のものとは異なる場合がございます。

1. メッセージー覧から【期日前現金化受付確認】を選択します。

期日前現金化受付確認画面が表示されます。 帳票欄の【受益権譲渡申込受付確認書】を選択してください。 譲渡後も受益権残高がある場合は【支払通知書】も表示されますので選択してください。

| linkflow - Microsoft<br>ファイル(F) 編集(F) 表                                                                                                    | ) Internet Explorer<br>(元の) お気に入れ(A) ツール(T) ヘルプ(H)                                                                                                    |      |
|----------------------------------------------------------------------------------------------------|----------------------------------------------------------------------------------------------------|------|
| HOME LOGOUT                                                                                                    |                                                                                                    |      |
| IDAE     LODOIT         マッセージー覧     信託技能指       ・企業情報服会     会工ゲー・覧       ・スーゲー・覧     小スワー・アン・夏       ・バスワー・アン・夏     ・「諸諸会共変要       ・バスワー・アン・ア変更     ・「諸諸会共変要       ・検竹企業切替     ・ | 三井住友信託銀行 売掛債権一括信託システム       四クイン休候         期日 前現金化受付確認<br>以下の標果を確認してください。       低票         愛盆桶整理史込受け躍認者<br>支払通知者       低票         慶本       帳票はひとつずつ選択してください。<br>一度に複数の帳票は選択できません。 | 5425 |

#### 2. 『受益権譲渡申込受付確認書』『支払通知書』(受益権残高がある場合)が 表示されます。

| 王名 (L81)        | 受益権譲渡申込 受付確                                                                                                    | 認書                                                     |                                                                                                    |                                                                                                    |
|-----------------|----------------------------------------------------------------------------------------------------|--------------------------------------------------------|----------------------------------------------------------------------------------------------------|----------------------------------------------------------------------------------------------------|
| -4-1            |                                                                                                    | ① 平成16年05月18日                                          |                                                                                                    |                                                                                                    |
| N-5             | ②液南1-7-18△△△△△△△△△△△△△△△△△△△△△<br>③港南1-7-18△△△△△△△△△△△△△△△△△△△△△<br>のデータベースセンタービルへへへへへへへへへへへへへへへ                         | <ol> <li>〒100-8233</li> <li>東京都千代田区丸の内△△△△△</li> </ol> |                                                                                                    |                                                                                                    |
|                 | ⑤仕入先企業名△△△△△△△△△△△△△△△                                                                                                   | ❻ 一丁目4番4号△△△△△△△                                       |                                                                                                    |                                                                                                    |
|                 | ⑥ 営業部ムムムムムムムムム 御中                                                                                                    | ① △△△△△△△△△△△△△△     ③ 三井住友信託銀行株式会社△△△                 | 支払通知書                                                                                                    |                                                                                                    |
|                 | ⑦         (TEL 03-3286-8466)         (FAX 03-7777-1012)           ⑨         (2818156409-1676983740-999999-99)            | <ul> <li>         ・<br/>・<br/>・</li></ul>              | 火 払 通 丸 香<br>(確定信託受益権明細通知書)<br>と<br>となにぬねのはひふへほ ②                                                                                                    | (相度執度分)                                                                                                |
| FR              | 下記信託受益権譲渡申込を受け付けましたのでご連絡いたします。<br>記                                                                                      |                                                        | となにぬわのはひふへほ (1)()<br>そたちつてと (1)<br>(1)()                                                                                                    | 言託銀行住所1くけこさしすせそたちつ<br>香花銀行住所2くけこさしすせそ<br>とちつてとなにあねの<br>言記銀行住所3くけこさしすせそ<br>とちつてとなにあねの                   |
|                 | 1. 対象受益権明細           支払企業番号         6815911800           支払企業名(買掛債務者)         金数本金素へ合本本本本本本本本本本本本本本本本本本本本本本本本本本本本本本本本本本本 |                                                        | 16 h                                                                                                    | 託銀行名かきくけこさしすせそ<br>とちつてとなに応わのはひふへほ<br>言託銀行部署名くけこさしすせそ<br>() (TEL 03-7777-1012)<br>() (FLA 03-7777-1013) |
|                 | あ各株冊号 [21] 01/19999999<br>後接条号 fast 123456-78-90                                                                         |                                                        | and the little in the                                                                                                    |                                                                                                    |
| ↓ 209. ● ページが表示 | 9x2073U (                                                                                                    |                                                        | 6818911800 20<br>9999999999221                                                                                                    | 容                                                                                                    |
|                 |                                                                                                    | 債権番号         債権番号           支払企業名<(質批件                 | 100501-01 [23]<br>情報子) 作人系企業名作[24]<br>を13,058,0031円 [25]<br>な13,058,0031円 [25]<br>[27] 平成16年65月201日 [26]<br>[27] 平成16年65月201日 [26]<br>[29] 平成16年65月201日 [26]<br>[20] 日本の一部であった。<br>[20] 日本の一部であった。<br>(25) アリコンサーキュークザ<br>金化が可能となったには交換報を通いするもので<br>まだまれたました。<br>などの「またな」」 | 0520)<br>1020)<br>2金融機関支店名<br>+ 12345678<br>マナ。上記内容に付き、相違等がな<br>マナ。上記内容に付き、相違等がな<br>マナ。上記内容に付き、相違等がな   |
|                 |                                                                                                    | ポージが表示されました                                            |                                                                                                    | State 101 101 101 101 101 101 101 101 101 10                                                           |

# (5)期日前現金化変更受付確認 《Web操作方法》

※記載されている画面はイメージで実際のものとは異なる場合がございます。

1. メッセージー覧から【期日前現金化変更受付確認】を選択します。

期日前現金化変更受付確認画面が表示されます。 帳票欄の【受益権譲渡申込変更受付確認書】を選択してください。 変更後も受益権残高がある場合は【支払通知書】も表示されますので選択してください。

| マイル(F) 編集(F) :       | 表示(い) お気に入れ(4) ツール(1) ヘルブ(H) |      |
|----------------------|------------------------------|------|
| 7.110/E/ #####C/E/ 6 | ROWER DARGONE A WED CONTRACT |      |
| HOME LOGOUT          |                              |      |
|                      |                              | -    |
| メッセージー覧              | 三井住友信託銀行 売掛債権一括信託システム        |      |
| (自己主)支持管计支持          |                              | -    |
| 企業情報服会<br>各種お申込      | 期日前現金化変更受付確認                 |      |
| ユーザー一覧               | WILL BY-ALL (COCCAC) *EDA    |      |
| バスワーF変更<br>暗証番号変更    | 以下の帳票を確認してください。              |      |
|                      | 作商                           |      |
|                      | 受益権譲渡申込変更受付確認書               |      |
|                      | 支払通知書                        |      |
|                      | ES                           |      |
|                      |                              |      |
|                      |                              |      |
|                      |                              |      |
|                      | ▶ 帳票はひとつすつ選択してくたさい。          |      |
|                      | 一度に複数の帳票は選択できません。            |      |
|                      | 反に反象の伝統の世界ででもできる             |      |
|                      |                              |      |
|                      |                              |      |
|                      |                              |      |
|                      |                              |      |
|                      |                              |      |
|                      |                              |      |
|                      |                              |      |
|                      |                              |      |
| ージが表示されました           |                              | ラネット |
| が表示されました             | 34265                        | シネット |

2. 『受益権譲渡申込変更受付確認書』『支払通知書』(受益権残高がある場合)が 表示されます。

そのまま印刷し、内容を確認してください。

| ●<br>●<br>●<br>●<br>●<br>●<br>●<br>●<br>二<br>●<br>二<br>●<br>二<br>●<br>二<br>●<br>二<br>●<br>●<br>●<br>●<br>●<br>●<br>●<br>●<br>●<br>●<br>●<br>●<br>●<br>●<br>●<br>●<br>●<br>●<br>●<br>●                                                                                                    | 申込 変更受付確認書<br><sup>@</sup> Publie#05Л188                        |                                                                                                    |
|----------------------------------------------------------------------------------------------------|-----------------------------------------------------------------|----------------------------------------------------------------------------------------------------|
| (1)     (1)     (1)     (1)     (1)     (1)     (1)     (1)     (1)     (1)     (1)     (1)     (1)     (1)     (1)     (1)     (1)     (1)     (1)     (1)     (1)     (1)     (1)     (1)     (1)     (1)     (1)     (1)     (1)     (1)     (1)     (1)     (1)     (1)     (1)     (1)     (1)     (1)     (1)     (1)     (1)     (1)     (1)     (1)     (1)     (1)     (1)     (1)     (1)     (1)     (1)     (1)     (1)     (1)     (1)     (1)     (1)     (1)     (1)     (1)     (1)     (1)     (1)     (1)     (1)     (1)     (1)     (1)     (1)     (1)     (1)     (1)     (1)     (1)     (1)     (1)     (1)     (1)     (1)     (1)     (1)     (1)     (1)     (1)     (1)     (1)     (1)     (1)     (1)     (1)     (1)     (1)     (1)     (1)     (1)     (1)     (1)     (1)     (1)     (1)     (1)     (1)     (1)     (1)     (1)     (1)     (1)     (1)     (1)     (1)     (1)     (1)     (1)     (1)     (1)     (1)     (1)     (1)     (1)     (1)     (1)     (1)     (1)     (1)     (1)     (1)     (1)     (1)     (1)     (1)     (1)     (1)     (1)     (1)     (1)     (1)     (1)     (1)     (1)     (1)     (1)     (1)     (1)     (1)     (1)     (1)     (1)     (1)     (1)     (1)     (1)     (1)     (1)     (1)     (1)     (1)     (1)     (1)     (1)     (1)     (1)     (1)     (1)     (1)     (1)     (1)     (1)     (1)     (1)     (1)     (1)     (1)     (1)     (1)     (1)     (1)     (1)     (1)     (1)     (1)     (1)     (1)     (1)     (1)     (1)     (1)     (1)     (1)     (1)     (1)     (1)     (1)     (1)     (1)     (1)     (1)     (1)     (1)     (1)     (1)     (1)     (1)     (1)     (1)     (1)     (1)     (1)     (1)     (1)     (1)     (1)     (1)     (1)     (1)     (1)     (1)     (1)     (1)     (1)     (1)     (1)     (1)     (1)     (1)     (1)     (1)     (1)     (1)     (1)     (1)     (1)     (1)     (1)     (1)     (1)     (1)     (1)     (1)     (1)     (1)     (1)     (1)     (1)     (1)     (1)     (1)     (1)     (1)     (1)     (1)     (1)     (1)     (1)     (1)     (1) | C                                                               | 支払通知書         (都度演演会)           (確定信託受益権明細通知書)         (報定信託受益権明細通知書)           となにぬねのはひふへほ         (第 前記明行任所1くけこさしずせそたちっ)           となにぬねのはひふへほ         (第 前記明行任所3くけこさしずせそたちっ)           そたちつてと         (第 前記明行任所3くけこさしずせそたちっ)           (第 前記明行任所3くけこさしずせそたちっ)         (第 前記明行任第 3くけこさしずせそたちっ)           (第 前記明行任第 3 くけこさしずせそたちっ)         (第 前記明行任第 3 くけこさしずせそたちっ)           (第 前記明行任第 3 くけこさしずせそたちっ)         (第 前記明行任第 3 くけこさしずせそたちっ)           (第 前記明行任第 3 くけこさしずせそたちっ)         (第 前記明行任第 3 くけこさしずせそたちっ)           (第 前記明行任第 3 くけこさしずせそたちっ)         (第 前記明行任第 3 くけこさしずせそたちっ)           (第 前記明行任年) (1 )         (1 )                                                                                                    |
| 使権番号<br>+ 209.9×29733 €<br>■ ページが表示ERはした                                                                                                    | 78-99<br>11 4 1/1 1 1 1 0 0 0 4 4 4 4 5 4 5 5 5 5 5 5 5 5 5 5 5 | ・         ・         ・         ・         ・         ・         ・         ・         ・         ・         ・         ・         ・         ・         ・         ・         ・         ・         ・         ・         ・         ・         ・         ・         ・         ・         ・         ・         ・         ・         ・         ・         ・         ・         ・         ・         ・         ・         ・         ・         ・         ・         ・         ・         ・         ・         ・         ・         ・         ・         ・         ・         ・         ・         ・         ・         ・         ・         ・         ・         ・         ・         ・         ・         ・         ・         ・         ・         ・         ・         ・         ・         ・         ・         ・         ・         ・         ・         ・         ・         ・         ・         ・         ・         ・         ・         ・         ・         ・         ・         ・         ・         ・         ・         ・         ・          ・          ・          ・         ・         ・          ・ |

# (6)期日前現金化取消受付確認 《Web操作方法》

※記載されている画面はイメージで実際のものとは異なる場合がございます。

1. メッセージー覧から【期日前現金化取消受付確認】を選択します。

期日前現金化取消受付確認画面が表示されます。 帳票欄の【受益権譲渡申込取消受付確認書】【支払通知書】を選択してください。

| 宮 linkflow − Microsof<br>ファイル(E) 編集(E) ま                                                                   | tInternet Explorer<br>表示(2) お気に入り(2) ツール(2) ヘルブ(2) |      |
|----------------------------------------------------------------------------------------------------|----------------------------------------------------|------|
| HOME LOGOUT                                                                                                |                                                    |      |
| ●<br>メッセージー覧<br>● 信託債権情報                                                                                   | 三井住友信託銀行 売掛債権一括信託システム                              | -    |
| <ul> <li>         ● 企業情報照会      <li>         ● 各種お申込      <li>         ● コーゼー一覧      </li> </li></li></ul> | 期日前現金化取消受付確認                                       |      |
| <ul> <li>         ・・・・・・・・・・・・・・・・・・・・・・・・・・・・・</li></ul>                                                  | 以下の帳票を確認してください。                                    |      |
| *                                                                                                    | 転票<br>受益確證證明认取過受付描認識<br>支机通知書                      |      |
|                                                                                                    |                                                    |      |
|                                                                                                    |                                                    |      |
|                                                                                                    | 帳票はひとつずつ選択してください。                                  |      |
|                                                                                                    | 一度に複数の帳票は選択できません。                                  |      |
|                                                                                                    |                                                    |      |
|                                                                                                    |                                                    |      |
|                                                                                                    |                                                    |      |
|                                                                                                    |                                                    |      |
| ど ページが表示されました                                                                                              | 401                                                | ラネット |

### 2. 『受益権譲渡申込取消受付確認書』『支払通知書』が表示されます。

| 受益権譲渡申込 取消                                                                                                    | 受付確認書                                                                         |                                                                                                    |                                                                                                    |
|----------------------------------------------------------------------------------------------------|-------------------------------------------------------------------------------|----------------------------------------------------------------------------------------------------|----------------------------------------------------------------------------------------------------|
| ①〒444-0937<br>②東京都港区へムムムムムムムムムムム<br>③港南1-7-18ムムムムムムムムムムムムムムムムムムムム                                                                                                    | @\$\$\$\$\$\$\$\$\$\$\$\$\$\$\$\$\$\$\$\$\$\$\$\$\$\$\$\$\$\$\$\$\$\$\$\$     | =                                                                                                    |                                                                                                    |
| ④データベースセンタービル△△△△△△△△△△△△△△△<br>⑤仕入先企業名△△△△△△△△△△△△△△                                                                                                    |                                                                               |                                                                                                    |                                                                                                    |
| 6 営業部△△△△△△△△△△△△△△ 御中                                                                                                    | <ul> <li>         ⊕ △△△△△△△△△△△         ⊕ 三井住友信託銀行株式会社△△△         </li> </ul> | 支払通知書                                                                                                    |                                                                                                    |
| ⑦         (TEL 03-5286-8466)         (B)         (FAX 03-7777-1012)         (B)         (2818156409-1676983740-999999-99)         (B)         (B)         (C)         (C) | ⑥ 資産金融管理協会合合合合合合<br>⑦ (TEL 03-7777-1012)<br>⑦ (FAX 03-7777-1013)              | となにぬねのはひふへほ                                                                                                    | <ul> <li>中成16年05月18日</li> <li>① 〒100-8233</li> <li>① 〒100-8233</li> <li>① 信託銀行作所1くけこさしすせそたちつ</li> </ul>            |
| 下記信託受益権譲渡申込の取消を受け付けましたのでご連絡いた<br>記                                                                                                    | します。                                                                          | そたちつてと                                                                                                    | <ol> <li>(1) 香素無行住所2くけこさしすせそたちつてとなにぬねの</li> <li>(5) 信託無行住所3くけこさしすせそたちつてとなにぬねの</li> </ol>                           |
| 1. 対象受益権明細<br>支払企業番号 (1) 6818911800<br>ナムクホター(四単体15年)<br>・ ・ ・ ・ ・ ・ ・ ・ ・ ・ ・ ・ ・ ・ ・ ・ ・ ・ ・                                                                                                     |                                                                               |                                                                                                    | <ul> <li>⑥ 信託銀行名かきくけこさしすせそ<br/>たちつてとなにぬねのはひふべほ</li> <li>⑦ 信託銀行部署名くけこさしすせそ</li> <li>⑥ (FEL 03-7777-1012)</li> </ul> |
|                                                                                                    |                                                                               | ↓いたします。                                                                                                    | (9) (FAX 03-7777-1013)                                                                                             |
| + 209.9×2973リ<br>イージが表示されました                                                                                                    |                                                                               | 内<br>  日 回   6818911800 20<br>  999999999(27)<br>  日 999999999(22)<br>  100501=01 [23]                                                                                        |                                                                                                    |
|                                                                                                    | <br>                                                                          | 非債務者) 仕人先企業名葉(124)<br>金13,058,003円<br>金13,058,003円<br>金13,058,003円<br>(27) 平成16年05月20日1281<br>(29) 平成16年10月20日1281<br>(31) 金融機関名<br>(33) 普通預金<br>(33) 普通預金<br>(35) フリュラ・サキュウザ | [25]<br>(040520)<br>(041020)<br>(121 金融機関支店名<br>[34] # 12345678                                                    |
|                                                                                                    | ※ 本通知書は、今回<br>+ 209.9×297ミリ く                                                 | 資金化が可能となった信託受益権を通知す<br>1、 まれ 単1 の単凡の相当 を約34 した。                                                                                                    | するものです。上記内容に付き、相違等がな<br>ミナドキニナの荷写ム館とり 「本田本作」に                                                                      |

※記載されている画面はイメージで実際のものとは異なる場合がございます。

1. メッセージー覧から【計算書内容確認】を選択します。

計算書内容確認画面が表示されます。

帳票欄の【信託受益権の譲渡にかかる計算書】を選択してください。

| 🗿 linkflow - Microsof<br>ファイル(E) 編集(E) 🔒                          | t Internet Explorer<br>表示(公) お気に入り(A) ツール(D) ヘルブ(H) |                  |
|-------------------------------------------------------------------|-----------------------------------------------------|------------------|
| HOME LOGOUT                                                       |                                                     |                  |
| ▲<br>参 メッセージー覧<br>● 信託債権情報                                        | 三井住友信託銀行 売掛債権一括信託システム                               | ログイン情報           |
| <ul> <li>● 企業情報照会</li> <li>● 各種お申込</li> <li>● フーザー一覧</li> </ul>   | 計算書內容確認                                             |                  |
| <ul> <li>● パスワード変更</li> <li>● 暗証番号変更</li> <li>● 増加合数初本</li> </ul> | 以下の帳票を確認してください。                                     |                  |
|                                                                   | に<br>「信託受益権の譲渡」にかかる計算者                              |                  |
|                                                                   | Ē                                                   |                  |
|                                                                   |                                                     |                  |
|                                                                   |                                                     |                  |
|                                                                   |                                                     |                  |
|                                                                   |                                                     |                  |
|                                                                   |                                                     |                  |
|                                                                   |                                                     |                  |
|                                                                   |                                                     |                  |
| ページが表示されました                                                       |                                                     | <b>ミ</b> イントラネット |

#### 2. 『信託受益権の譲渡にかかる計算書』が表示されます。

|                                                 | 買掛債務者 19                    | 支払企業おかきくけこさしすせそたちつてとなにぬね | のはひふへほ            |
|-------------------------------------------------|-----------------------------|--------------------------|-------------------|
|                                                 | 受益権譲渡額 (1)                  | 20                       | 1, 234, 567, 890円 |
|                                                 | 資金化可能日                      | [21                      | 平成16年05月31日       |
|                                                 | 支払期日                        | [22                      | 平成16年08月31日       |
|                                                 | 適用金利                        | [23]                     | 1.375000%         |
|                                                 | 基準金利                        | 1M TIBORあいうえおかきくけこさしすせそた | ちつてとなにぬねの         |
| 1 ALL DO TO TO TO TO TO TO TO TO TO TO TO TO TO | 基準金利(利率)                    | [38]                     | 1.350000%         |
|                                                 | スプレッド                       | [39]                     | 0.025000%         |
|                                                 | 割 引 料 (2)                   | [24]                     | 6,834円            |
|                                                 | 振込手数料(3)                    | [25]                     | 834円              |
|                                                 | 26残高証明書発行手数料(4)             | [27] 0件 [28]             | の円                |
|                                                 | その他手数料(5)                   | [29]                     | 四四                |
|                                                 | 支 払 日                       | [30]                     | 平成16年05月31日       |
|                                                 | 支払金額<br>(1)-(2)-(3)-(4)-(5) | [31]                     | 1,943,165円        |

# (8)信託財産状況報告書確認 《Web操作方法》

※記載されている画面はイメージで実際のものとは異なる場合がございます。

<u>月初にお送りさせて頂いている法定帳票になります。</u>

- 前月に期日のお振込があった場合、債権をご確認頂けます。
- 1. メッセージー覧から【信託財産状況報告書確認】を選択します。

信託財産状況報告書確認画面が表示されます。 帳票欄の【信託財産状況報告書】を選択してください。

| Iinkflow - Microsof<br>ファイル(F) 編集(E) 書                                                                       | t Internet Explorer<br>表示(V) お気に入り(A) ツール(T) ヘルプ(H) |                  |
|----------------------------------------------------------------------------------------------------|-----------------------------------------------------|------------------|
| HOME LOGOUT                                                                                                  |                                                     |                  |
| ■<br>● メッセージー覧<br>● 信託債権情報                                                                                   | ー<br>三井住友信託銀行 売掛債権一括信託システム                          | ログイン情報           |
| <ul> <li>         ● 企業情報服会      </li> <li>         ● 各種お申込      </li> <li>         ● コーゼー一覧      </li> </ul> | 信託財産状況報告書確認                                         |                  |
| <ul> <li></li></ul>                                                                                          | 内容をご確認ください。                                         |                  |
|                                                                                                    | · 集票<br>[佳託财產状況報告書                                  |                  |
|                                                                                                    | 詳細內容<br>離各期間 2006年05月01日~2006年05月31日                |                  |
|                                                                                                    | 鹿                                                   |                  |
|                                                                                                    |                                                     |                  |
|                                                                                                    |                                                     |                  |
|                                                                                                    |                                                     |                  |
|                                                                                                    |                                                     |                  |
|                                                                                                    |                                                     |                  |
|                                                                                                    |                                                     |                  |
| ٨                                                                                                    |                                                     | <b>ミ</b> イントラネット |

#### 2. 『信託財産状況報告書』が表示されます。

|                                                                                                    |                                                                                                    |                                                                                                    | 信託財産状                                                                                                    | 況報告書                                                                          | 1 dro                                                                                                    | 10年00日00日                                                   |
|----------------------------------------------------------------------------------------------------|----------------------------------------------------------------------------------------------------|----------------------------------------------------------------------------------------------------|----------------------------------------------------------------------------------------------------|-------------------------------------------------------------------------------|----------------------------------------------------------------------------------------------------|-------------------------------------------------------------|
| <ol> <li>(1) ∓ 999-)</li> </ol>                                                                                                    | 9999                                                                                                    |                                                                                                    |                                                                                                    |                                                                               | +-//x.5                                                                                                    | 134-3371 33 H                                               |
| 21:0F 1                                                                                                    | それかさくけ                                                                                                    | - キレオオスか                                                                                                    | time h                                                                                                    |                                                                               |                                                                                                    |                                                             |
| (2)1-35 Q                                                                                                    | こかふたノル                                                                                                    | - + 1 + + 2 + 2                                                                                                    | トーブレカにかわかけれて                                                                                                    | - 15                                                                          | and the second second                                                                                                    |                                                             |
| China -                                                                                                    | 24011-C (1)                                                                                                    |                                                                                                    | 0.2000000000000000000000000000000000000                                                                                                    | 10                                                                            | 10 〒999-9999                                                                                                    |                                                             |
| 4任所3:                                                                                                    | えおかきくけ                                                                                                    | こさしずせそた                                                                                                    | ちってとなにぬねのはひふ                                                                                                    | nit i                                                                         | <ol> <li>信託銀行住所1くけ</li> </ol>                                                                                                    | こさしすせそ                                                      |
| のあい                                                                                                    | うえおかき                                                                                                    | くけこさし                                                                                                    | すせそたちつてと                                                                                                    |                                                                               | <ol> <li>信託銀行住所2くけ</li> </ol>                                                                                                    | こさしすせそ                                                      |
| teler                                                                                                    | わわのけ株                                                                                                    | 式会社                                                                                                    |                                                                                                    |                                                                               | たちつてとなにぬね                                                                                                    | 100                                                         |
| (D) () () () () () () () () () () () () ()                                                                                                    | and the second second second                                                                                                    |                                                                                                    | Mer - La                                                                                                    |                                                                               | 1 信託銀行住所3くけ                                                                                                    | こさしすせそ                                                      |
| (6) 企画                                                                                                    | 開発部かきく                                                                                                    | けこさしずせそ                                                                                                    | 御中                                                                                                    |                                                                               | たちつてとなにぬね                                                                                                    | 107                                                         |
|                                                                                                    |                                                                                                    |                                                                                                    |                                                                                                    | 1                                                                             | <ol> <li>信託銀行名かきくけ</li> </ol>                                                                                                    | こさしすせそ                                                      |
| 1968-17 11 11 11 11 11 11 11 11 11 11 11 11 1                                                                                                    |                                                                                                    |                                                                                                    |                                                                                                    |                                                                               | たちつてとなにぬね                                                                                                    | のはひふへほ                                                      |
| (TEI)                                                                                                    | . ZZ9-ZZZ9-99                                                                                                    | 999)                                                                                                    |                                                                                                    |                                                                               | 回信記録行部者名くけ                                                                                                    | こさしずぜそ                                                      |
| (8) (FA)                                                                                                    | 779-7779-90                                                                                                    | 001                                                                                                    |                                                                                                    |                                                                               | UD (TEL 779-                                                                                                    | 7779-99991                                                  |
| 9 (999                                                                                                    | 99999999-9999                                                                                                    | 9999999)                                                                                                    |                                                                                                    |                                                                               | (18) (FAX ZZ9-                                                                                                    | ZZZ9-9999)                                                  |
| (999)<br>(999)                                                                                                    | 99999999-9999                                                                                                    | 9999999)                                                                                                    |                                                                                                    |                                                                               | (FAX ZZ9-                                                                                                    | ZZZ9-9999)                                                  |
| <ul><li>9 (99)</li><li>下記の通</li></ul>                                                                                                    | 99999999-9999<br>99999999-9999                                                                                                    | 9999999)<br>9999999)<br>期間の末日(各                                                                                                    | 信託受益権の支払期日)に                                                                                                    | おけス信託財産について                                                                   | <ul> <li>① (FAX ZZ9-</li> <li>① の状況をご報告いた1</li> </ul>                                                                                                    | ZZZ9-9999)                                                  |
| <ul><li>(99)</li><li>(99)</li><li>下記の通</li></ul>                                                                                                    | 99999999-9999<br>り、信託計算                                                                                                    | 9999999)<br>期間の末日(各                                                                                                    | 信託受益権の支払期日)に                                                                                                    | おける信託財産について                                                                   | <ul> <li>① (FAX ZZ9-</li> <li>この状況をご報告いたし</li> </ul>                                                                                                    | ZZZ9-9999)<br>ま                                             |
| 9<br>(999<br>下記の通<br>上                                                                                                    | 99999999-9995<br>り、信託計算                                                                                                    | 9999999)<br>期間の末日(各                                                                                                    | 信託受益権の支払期日)に<br>記                                                                                                    | おける信託財産について                                                                   | <ul> <li>(FAX ZZ9-</li> <li>の状況をご報告いたし</li> </ul>                                                                                                    | ZZZ9-9999)<br>ま                                             |
| <ul> <li>(999)</li> <li>下記の通<br/>上</li> <li>項</li> </ul>                                                                                                    | 199999999-9999<br>り、信託計算                                                                                                    | 9999999)<br>期間の末日(各<br>日<br>(40)                                                                                                    | 信託受益権の支払期日)に<br>記<br>1921年5900<br>内                                                                                                    | おける信託財産について                                                                   | <ul> <li>(i) (FAX ZZ9-</li> <li>この状況をご報告いたし</li> <li>容</li> </ul>                                                                                                    | ZZZ9-9999)<br>ま                                             |
| <ul> <li>9 (99)</li> <li>下記の通<br/><ul> <li>支払企業1</li> <li>支払企業1</li> </ul> </li> </ul>                                                                                                    | 199999999-9999<br>り、信託計算                                                                                                    | 9999999)<br>明問の末日(各<br>日<br>(19)<br>名)<br>第                                                                                                    | 信託受益権の支払期日)に<br>記<br>12345567890<br>12345678901                                                                                                    | おける信託財産について                                                                   | <ul> <li>(f) (FAX ZZ9-</li> <li>の状況をご報告いたし</li> <li>容</li> <li>234567890</li> </ul>                                                                                                    | ZZZ9-9999)<br>£                                             |
| <ul> <li>(99)</li> <li>下記の通<br/>支払企業<br/>支払企業</li> </ul>                                                                                                    | 100 1119 00<br>199999999-9999<br>り、信託計算<br>番号<br>名(買掛債務)                                                                                                    | 355<br>9999999)<br>明問の末日(各<br>日<br>(19)<br>者) 20<br>本明体統 157                                                                                                    | 信託受益権の支払期日)に<br>記<br><u>内</u><br>1234567890<br>12345678901<br>た                                                                                                    | おける信託財産について<br>23456789012                                                    | <ul> <li>(f) (FAX Z29-</li> <li>の状況をご報告いたし</li> <li>容</li> <li>34567890</li> </ul>                                                                                                    | ZZZ9-9999)<br>ま                                             |
| <ol> <li>(99:</li> <li>(99:</li> <li>下記の通<br/>支払企業3<br/>支払企業5</li> <li>債権の種類</li> </ol>                                                                                                    | 99999999-9999<br>り、信託計算                                                                                                    | 355<br>9999999)<br>明問の末日(各<br>日<br>(19)<br>春) (20)<br>を掛債権一括信言                                                                                                    | <ul> <li>宗託受益権の支払期日)に</li> <li>記</li> <li>内</li> <li>1234567890</li> <li>12345678901</li> <li>12345678901</li> <li>(4)</li> <li>支払期日における</li> </ul>                                                                                                    | おける信託財産について<br>23456789012<br>音 産                                             | <ul> <li>① (FAX ZZ9-</li> <li>② (FAX ZZ9-</li> <li>○ の状況をご報告いたし</li> <li>容</li> <li>○ 3 4 5 6 7 8 9 0</li> <li>6</li> </ul>                                                                                                    | ZZZ9-9999)<br>ま<br>借                                        |
| <ol> <li>(99)</li> <li>(99)</li> <li>下記の通<br/>互払企企業:<br/>支払企企業:<br/>債権の種類<br/>債権番号</li> </ol>                                                                                                    | <ul> <li>1.1.15 (1999) (1999) (19990) (19999) (19990) (1999) (1999) (1999) (1999) (1999) (1999) (1999</li></ul> | 507<br>9999999)<br>期間の末日(各<br>日<br>(9)<br>者)<br>変動債権一括信<br>支払期日23                                                                                                    | 信託受益権の支払期日) に<br>記<br>1234567890<br>12345678901<br>(<br>た)<br>支払期日における<br>信託元本【24】                                                                                                    | おける信託財産について<br>23456789012<br>資産<br>金銭債権 [25]                                 | <ul> <li>① (FAX ZZ9-<br/>の状況をご報告いたし<br/>客</li> <li>34567890</li> <li>①</li> <li>①</li> <li>①</li> <li>①</li> <li>①</li> <li>①</li> <li>①</li> <li>②</li> <li>②</li> <li>②</li> <li>③</li> <li>②</li> <li>③</li> <li>④</li> <li>③</li> <li>③</li> <li>④</li> <li>③</li> <li>○</li> <li>○</li></ul> | ZZZ9-9999)<br>ま<br>値<br>収益 [27]                             |
| <ol> <li>(99)</li> <li>(99)</li> <li>下記の通<br/>「立<br/>互払企業<br/>支払企業<br/>賃権の種類<br/>債権番号<br/>999999</li> </ol>                                                                                                    | <ol> <li>(11) (12) (13) (14) (14) (14) (14) (14) (14) (14) (14</li></ol>                                                                                                    | 9999999)<br>期間の末日(各<br>(1)<br>茶) 20<br>花掛債権一抵信<br>支払期日23]<br>199, 99, 99                                                                                                    | <ul> <li>         (記録)         (記録)         (記録)         (注)         (注</li></ul> | おける信託財産について<br>23456789012<br>資産<br>金銭債権[25]<br>至0-                           | (1) (FAX ZZ9-<br>の状況をご報告いたし<br>容<br>3 3 4 5 6 7 8 9 0<br>信託元本 [26]<br>¥0-                                                                                                    | zzz9-9999)<br>ま<br>値<br>収益 [27]<br>¥0                       |
| <ol> <li>(99)</li> <li>(99)</li> <li>下記の通<br/>支払企業</li> <li>支払企業</li> <li>債権番号</li> <li>(999999)</li> <li>(999999)</li> <li>(999999)</li> <li>(999999)</li> </ol>                                                                                                    | 約99999999-5995<br>約、信託計算                                                                                                    | 期間の末日(各<br><u>目</u><br>(9)<br>茶)<br>(2)<br>茶)<br>(2)<br>茶)<br>(2)<br>茶)<br>(2)<br>(1)<br>(1)<br>(1)<br>(2)<br>(2)<br>(1)<br>(2)<br>(2)<br>(2)<br>(2)<br>(3)<br>(4)<br>(4)<br>(4)<br>(4)<br>(4)<br>(4)<br>(4)<br>(4 | 信託受益権の支払期日) に<br>記<br>1234567890<br>12345678901<br>12345678901<br>6<br>12345678901<br>6<br>支払期日における<br>信託元本 [24]<br>72ZZ, ZZZ, ZZZ, ZZ9-<br>72ZZ, ZZZ, ZZZ, ZZ9-                                                                                                    | おける信託財産について<br>2 3 4 5 6 7 8 9 0 1 2<br>資産<br>金銭債権 [25]<br>至0-<br>至0-         | ① (FAX ZZ9-<br>の状況をご報告いたし<br>容<br>3 4 5 6 7 8 9 0<br>(信託元本 [26]<br>¥0-<br>¥0-                                                                                                    | ま<br>(値<br>収益 [27]<br>¥0<br>¥0                              |
| <ul> <li>(99)</li> <li>(99)</li> <li>下記の通<br/>支払企金業/<br/>債権権番号</li> <li>(99)</li> <li>(99)</li> <li>(9</li></ul> | <ul> <li>1.1.1.1.1.1.1.1.1.1.1.1.1.1.1.1.1.1.1.</li></ul>                                                                                                    | 9999999)<br>期間の末日(各<br>日<br>(9)<br>を掛債権一括信<br>支払期目<br>23<br>H99, 99, 99<br>H99, 99, 99                                                                                                    | <ul> <li>富託受益権の支払期日)に</li> <li>記</li> <li>内</li> <li>1234567890</li> <li>1234567890</li> <li>12345</li></ul>                                                                                                    | おける信託財産について<br>2 3 4 5 6 7 8 9 0 1 2<br>登 産<br>金銭債権 [25]<br>¥0-<br>¥0-<br>¥0- | ① (FAX ZZ9-<br>の状況をご報告いたし<br>容<br>2 3 4 5 6 7 8 9 0<br>信託元本 [26]<br>¥0-<br>¥0-<br>¥0-<br>¥0-                                                                                                    | 援<br>収益<br>[27]<br>収益<br>[27]<br>¥0<br>¥0<br>¥0<br>¥0<br>¥0 |
| <ul> <li>9 (99)</li> <li>下記の通<br/>支払企業;<br/>支払企業;</li> <li>債権 番子</li> <li>999999</li> <li>999999</li> <li>999999</li> <li>999999</li> <li>999999</li> <li>999999</li> <li>999999</li> <li>999999</li> </ul>                                                                                                    | り、信託計算<br>り、信託計算                                                                                                    | 期間の末日(各<br>日<br>(19)<br>茶)(20)<br>花掛債権一括信:<br>支払期早23]<br>1199, 99, 99<br>1199, 99, 99<br>1199, 99, 99                                                                                                    | 信託受益権の支払期日)に<br>記<br>7<br>1234567890<br>1234567890<br>12345678901<br>近<br>支払期日における<br>7<br>72Z, ZZ, ZZ, ZZ, ZZ<br>7<br>7<br>7<br>7<br>2<br>7<br>2<br>7<br>2<br>7<br>2<br>7<br>2<br>7<br>2<br>7<br>2<br>7<br>2                                                                                                    | おける信託財産について<br>23456789012<br>錠 廃<br>金銭債権 [25]<br>¥0-<br>¥0-<br>¥0-<br>¥0-    | ① (FAX ZZ9-<br>の状況をご報告いたし<br>容<br>3 4 5 6 7 8 9 0<br>信託元本 [26]<br>¥0<br>¥0<br>¥0<br>¥0                                                                                                    | 度<br>(債<br>収益<br>[27]<br>¥0<br>¥0<br>¥0<br>¥0<br>¥0<br>¥0   |

## 6. ユーザー登録

ご担当者様以外の方も、システムを利用できるようにする為の、 新規ユーザーの設定、および登録済みユーザーの設定変更手続きです。

●新規ユーザーを登録する事で、登録されたユーザーの方へもご案内メールを送信します。

- ●新規ユーザーの方の画面照会・操作等の設定も可能です。
- ●ユーザーは10人まで設定可能です。
- ●初回のユーザー登録は管理者の方のみ行うことが可能です。 ※「管理者」とは、お客様情報照会画面で『担当者』として登録されている方をいいます。

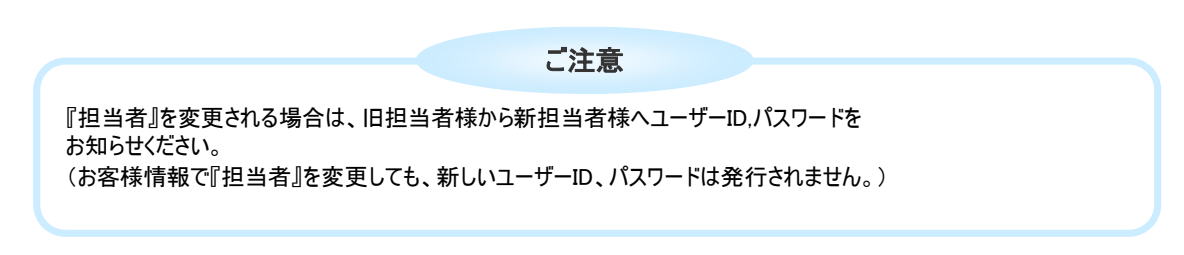

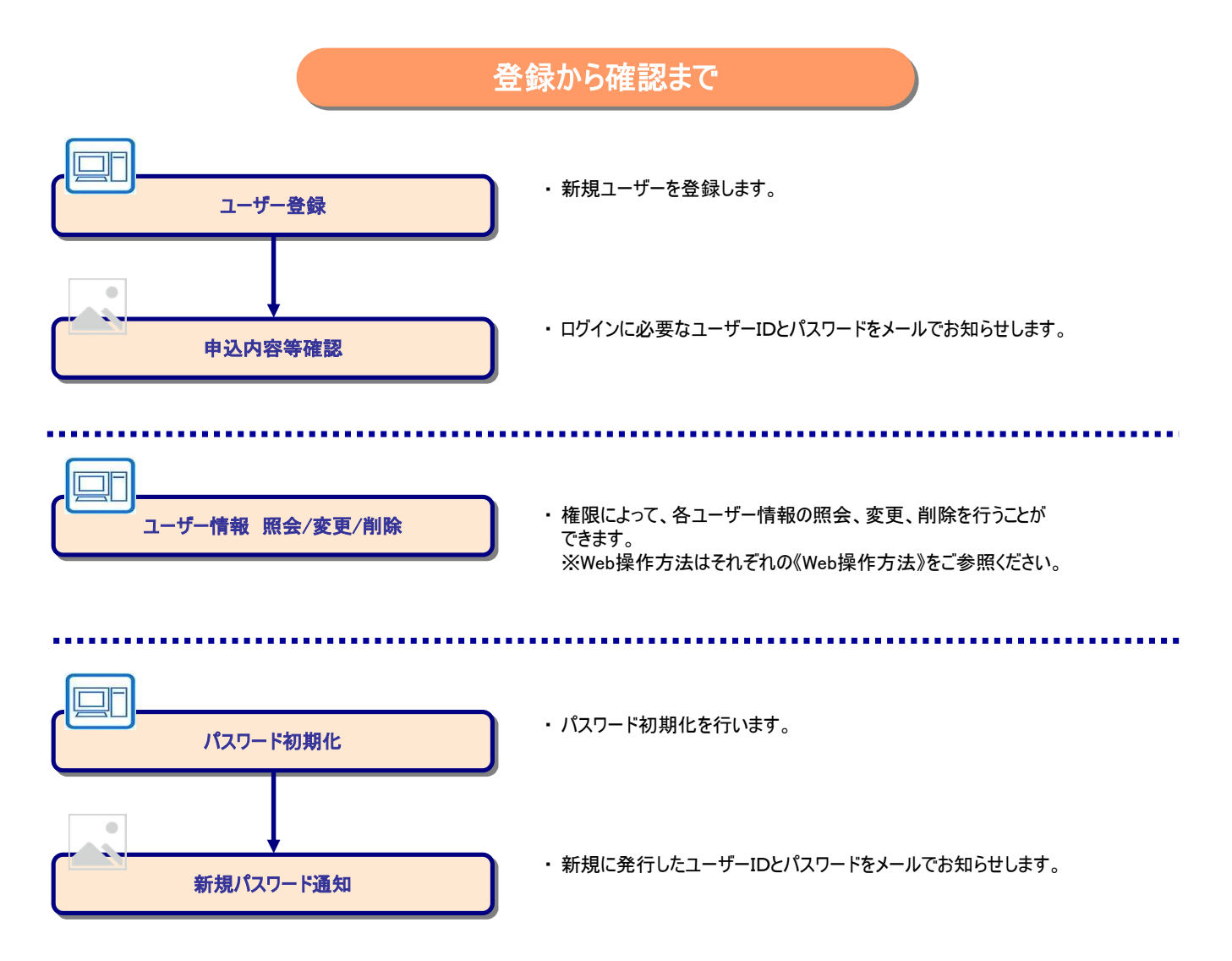

※記載されている画面はイメージで実際のものとは異なる場合がございます。

1. メニューから【ユーザー一覧】を選択します。

| E) 編集(E) 表示    | -(V) お気に入り(A) ツール(I) ヘルブ(H)                                                               | at the second second se |
|----------------|-------------------------------------------------------------------------------------------|----------------------------------------------------------------------------------------------------|
| ME LOGOUT      |                                                                                           |                                                                                                    |
|                |                                                                                           |                                                                                                    |
| セージー覧<br>E債権情報 | 三井住友信託銀行 売掛債権一括信託システム                                                                     |                                                                                                    |
| £1846883会      |                                                                                           |                                                                                                    |
| -ザー覧           | 左のメニューから、ご希望のサービスを選択してください。                                                               |                                                                                                    |
| 证番号支更<br>作企業切替 |                                                                                           |                                                                                                    |
|                | お問い合わせ先                                                                                   |                                                                                                    |
|                | お問い合わせについては、下記の宛先までご連絡ください。                                                               |                                                                                                    |
|                | 郵便番号 : 100-6611<br>住所 : 東京都千代田区丸の内1丁目9番2号                                                 |                                                                                                    |
|                | 電話番号 : 03-6256-5173<br>EAX番号 : 03-3201-0102                                               |                                                                                                    |
|                | 部署名 ホールセール事務推進部 受託資産管理室                                                                   |                                                                                                    |
|                | ご利用環境                                                                                     |                                                                                                    |
|                | くり取りる。<br>Windows: 7<br><対象・ジラウザ                                                          |                                                                                                    |
|                | インターネッドエクスプローラー 8                                                                         |                                                                                                    |
|                | ご注意 ・パスワードは定期的に変更してください。                                                                  |                                                                                                    |
|                | いたシードの実行は、大文子と小文子を広めりの記録がゆりますので、<br>ご注意だされ。<br>・プラウザの JavaScript、 BZ KOopkiaを有対コーズでだす。)   |                                                                                                    |
|                | (標準では有効しなっています。)<br>・ブラウザの「戻る」は使用しないでください。戻るリンクを使用してください。                                 |                                                                                                    |
|                | <ul> <li>ボタン・リンクの2度押しばしないでください。</li> <li>・お客様との通信情報曲は、128bitの#客号化技術で保護されております。</li> </ul> |                                                                                                    |
|                |                                                                                           |                                                                                                    |
|                |                                                                                           |                                                                                                    |
|                | (m + 体起保護室 =                                                                              |                                                                                                    |

- 2. ユーザー一覧画面が表示されます。
- 新しいユーザーを登録します。【登録】ボタンを押してください。

| アイルを     事業にの     お気に入り(な)     ペール(ア・ル(ア・ル(ア・ル(ア・ル(ア・ル(ア・ル(ア・ル(ア・ル(ア・ル(ア・                                                                                                    | : フィルビ 編集() 表示(2) お気に入り(2) ツール() ヘルブ(2)<br>HOME   1000/T<br>・ アンー覧<br>三井住友信託銀行 売掛債権一括信託システム                                                                                                    | ##                                                              |
|----------------------------------------------------------------------------------------------------|----------------------------------------------------------------------------------------------------|-----------------------------------------------------------------|
| FOME 10000         ウンビーンち<br>は活気構築構築<br>システレージャン<br>におこそう文字<br>(特化)まないる         THEADERESS         ロイン休憩         ロイン休憩         ロイン休憩         ロイン休憩         ロイン休憩         ロイン休憩         ロイン休憩         ロイン休憩         ロイン休憩         ロイン休憩         ロイン休憩         ロイン休憩         ロージー         ロージー         ロージ |                                                                                                    |                                                                 |
| アンセージー支       三井住友信託銀行 売掛債権 一括信託システム       ログイン休服         工ーザーー覧       ユーザーー覧         新しいユーザーを登録する場合は、登録ボタンを押してください。       (作成できるユーザーは最大いの人までです。)         エーザー情報にままが路       パーサー電気         新しいユーザーを登録する場合は、登録ボタンを押してください。       (アたびきるユーザーは最大いの人までです。)         エーザー情報を要する場合は、変更ホルコーザーの変更ボタンを押してください。       パスワードの初期化ポタンを押してください。         パスワードの初期化を行う場合は、初期化したいユーザーのパスワード初期化ボタンを押してください。       (パスワードはシステムにログインする際に必要になります。)         アーガーロ       ユーザー名         ユーザー名       (共振)         山田 太郎       「日本町」                                                                                                    | ●<br>● メッセージー覧<br>三井住友信託銀行 売掛債権一括信託システム                                                                                                    |                                                                 |
| 310100256 abc@abc.com<br>012(2) 手初期化1                                                                                                    | 1日は株市植村<br>企業有部股会<br>3日ボサーゼ<br>フィサーゼ<br>コイサーゼ<br>ロマサーゼ<br>ロマサーゼ<br>ロマサーゼ<br>ロマサーゼ<br>ロマサーゼ<br>ロマサーゼ<br>ロマサーゼ<br>ロマサーゼ<br>ロマサーゼ<br>ロマサーゼ<br>ロマサービスの<br>ロマサービスの<br>ログサービスの<br>ログサービスの<br>ログ<br>ログ<br>ログ<br>ログ<br>ログ<br>ログ<br>ログ<br>ログ<br>ログ<br>ログ<br>ログ<br>ログ<br>ログ | <b>ログイン情報</b><br>ださい。<br>変更<br>り<br>(210)除<br>)<br>レ(20)-ド初期(上) |
|                                                                                                    |                                                                                                    | and the second second                                           |

3. ユーザー登録画面が表示されます。

| 必要事項を入力し、権限を選択し | し、【確認】ボタンを押します。 |
|-----------------|-----------------|
|-----------------|-----------------|

| ッセージー幣                               | 二世代方信託组行 喜地                               | 害选                     | シフテム  |       | 044      | · /##40 |  |
|--------------------------------------|-------------------------------------------|------------------------|-------|-------|----------|---------|--|
| 記債権情報                                | 二并住汉语武敏门 元钟                               | 二升任及信託銀行 元掛價惟一括信託 ソステム |       |       |          |         |  |
| 種お申込                                 | ユーザー登録                                    |                        |       |       |          |         |  |
| - 5 - 一頁<br>スワード変更<br>証番号変更<br>作企業切替 | ユーザーの情報を入力後、確認ボタンを押してください。<br>*は必須入力項目です。 |                        |       |       |          |         |  |
| . <u></u>                            |                                           |                        | フーザー構 | 55 S  |          |         |  |
|                                      | ユーザー名・                                    | 1                      |       | (全角)  |          |         |  |
|                                      | メールアドレス *                                 |                        |       |       | (半角英数記号) |         |  |
|                                      | メールアドレス(確認用) *                            |                        |       |       | (半角英数記号) |         |  |
|                                      |                                           |                        | 権限設定  |       |          |         |  |
|                                      | メッセージ確認                                   | 操作不可 ○                 | 照会可 💿 |       |          |         |  |
|                                      | 信託受益権照会                                   | 操作不可 ○                 | 照会可 💿 |       |          |         |  |
|                                      | 信託受益権取引                                   | 操作不可 💿                 | 操作可 🔿 |       |          |         |  |
|                                      | お客様情報照会・変更                                | 操作不可 ○                 | 照会可 💿 | 操作可 〇 |          |         |  |
|                                      | 特定讓受人照会                                   | 操作不可 ○                 | 照会可 💿 |       |          |         |  |
|                                      | 企業切替                                      | 操作不可 🕑                 | 操作可 ○ |       |          |         |  |
|                                      | 各種ダウンロード                                  | 操作不可 ○                 | 照会可 💿 |       |          |         |  |
|                                      | <b>除耳索导表</b> 面                            | 操作不可 🛞                 | 操作可 〇 |       |          |         |  |

4. ユーザー登録確認画面が表示されます。

内容を確認し、【OK】ボタンを押します。

| linktiow - Microsofi | t Internet Explorer       |                         |                   |
|----------------------|---------------------------|-------------------------|-------------------|
| ファイル(E) 編集(E) 表      | 表示(V) お気に入り(A) ツール(D) ヘルブ | B                       |                   |
| NOME LOCOUT          |                           |                         |                   |
|                      |                           |                         |                   |
|                      | 2                         |                         |                   |
|                      | 三井住友信託銀行 売掛               | 債権一括信託システム              | ログイン情報            |
| ♥信託債権情報              |                           |                         |                   |
| ● 企業情報限会 ● 名種お田込     | フーザー登録確認                  |                         |                   |
| / 2-ガー→覧             | - / 12394.000             |                         |                   |
| ● パスワード変更            | 入力した内容を確認後、OKボ            | マンを押してください。             |                   |
| ♥暗証番号変更<br>● 操作企業切替  | ユーザー登録後、登録したメー            | ルアドレスヘユーザーIDと初期パスワードが送付 | されますので、必ずご確認ください。 |
|                      |                           | ユーザー情報                  |                   |
|                      |                           | ユーザー情報                  |                   |
|                      | ユーザー名                     |                         |                   |
|                      | メールアドレス                   | abc@abc.com             |                   |
|                      | マックトジョウ                   | 1年18日2月2                |                   |
|                      | 信託尋び旅館会                   | 服会可                     |                   |
|                      | 信託受益権取引                   | 操作不可                    |                   |
|                      | お客様情報照会・変更                | 照会可                     |                   |
|                      | 特定識受人照会                   | 照会可                     |                   |
|                      | 企業切替                      | 操作可                     |                   |
|                      | 各種ダウンロード                  | 照会可                     |                   |
|                      | 暗証番号変更                    | 操作不可                    |                   |
|                      |                           |                         | OK                |
|                      |                           |                         |                   |
|                      | <u>R3</u>                 |                         |                   |
|                      |                           |                         |                   |
|                      |                           |                         |                   |
|                      |                           |                         |                   |
|                      |                           |                         |                   |
|                      |                           |                         |                   |
|                      |                           |                         |                   |
| パージが表示されました          |                           |                         | S ().k=\$.wk      |

5. ユーザー登録完了のメッセージが表示されます。

## 登録が完了しました。

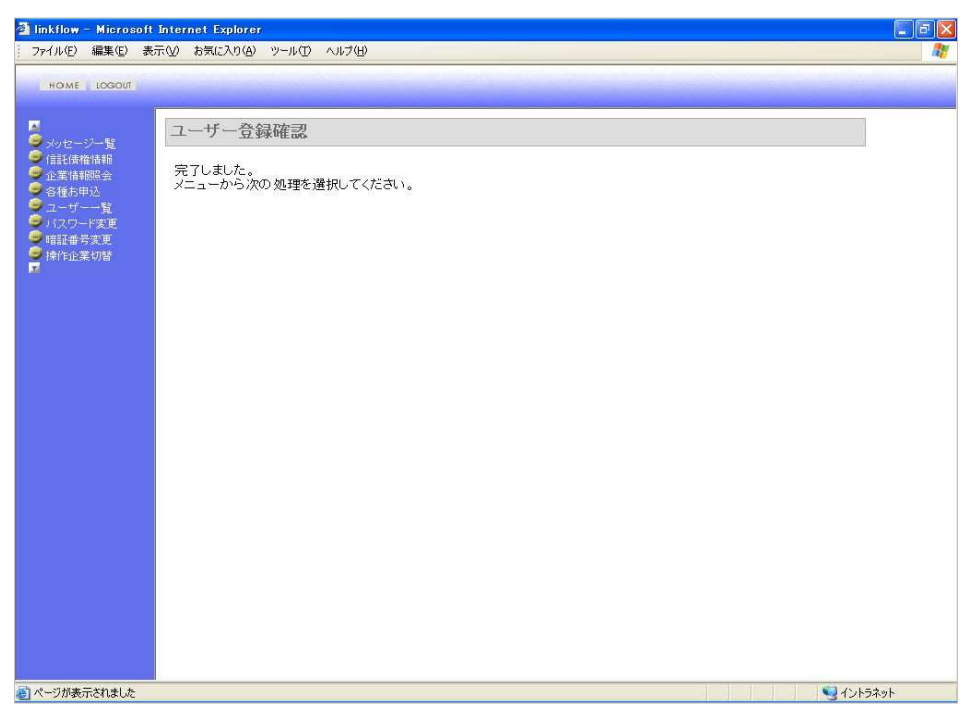

(2) ユーザー変更《Web操作方法》

※記載されている画面はイメージで実際のものとは異なる場合がございます。

1. メニューから【ユーザー一覧】を選択します。

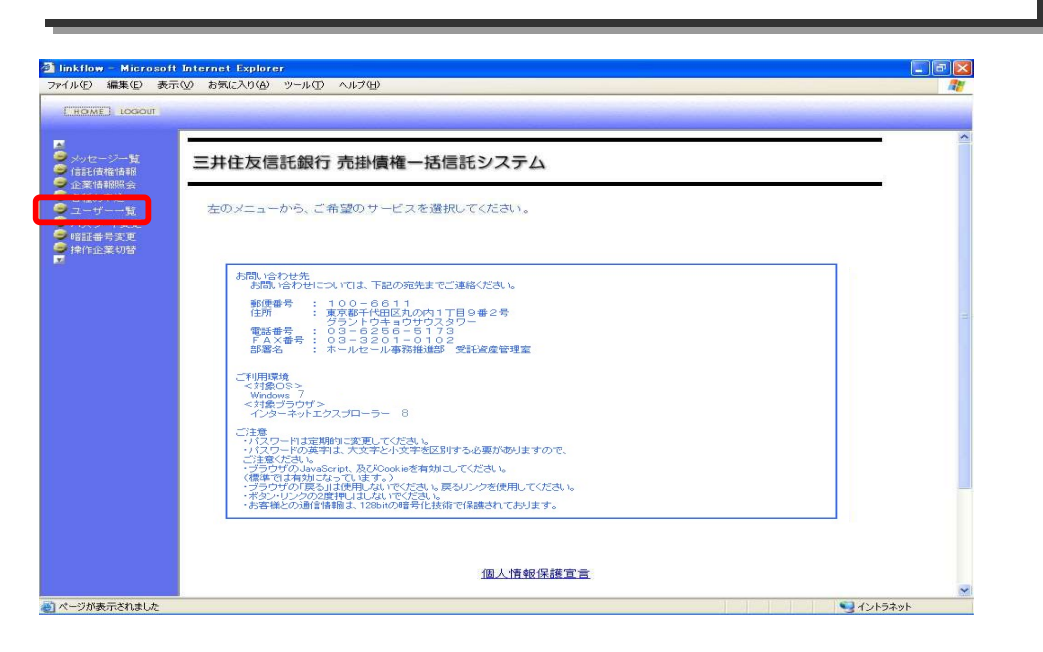

#### 2. ユーザー一覧画面が表示されます。

該当ユーザーの[変更]を選択します。

| 素林開設会<br>種志中心<br>ほうかー覧<br>次ワーで更<br>期本うえまで<br>作企業切路<br>コーザー一覧<br>・・・・・・・・・・・・・・・・・・・・・・・・・・・・・・・・・・・・                                                                                                    | メッセージー覧<br>信託債権情報<br>企業情報協会 | 三并住友住                                          | 言託銀行 売掛債権-括信託システム                                                                                                    | ログイン情報                                                                                                    |
|----------------------------------------------------------------------------------------------------|-----------------------------|------------------------------------------------|----------------------------------------------------------------------------------------------------|----------------------------------------------------------------------------------------------------|
| TO-FYIE<br>TA-FYIE<br>TA-FYIE | 企業情報服会<br>各種お甲込<br>フーザーー哲   | ユーザー                                           | 一覧                                                                                                    |                                                                                                    |
| ユーザー子:         ユーザーろ         状態           ユーザー名         メールアドレス         状態           310100256         山田 太郎<br>boo®doc.com         「江東」192)                                                                                                    | バスワード変更<br>暗証番号変更<br>操作企業切替 | 新しいユーカ<br>(作成できる<br>ユーザー情報<br>バスワードの<br>(パスワード | ゲーを登録する場合は、登録ボタンを押してください。<br>ユーザーは最大10人までです。)<br>線を変更する場合は、変更したいユーザーの変更ボタン<br>が別期化を行う場合は、初期化したいユーザーのバスワ<br>はシステムにログインする際に必要になります。) | を押してください。<br>ード初期化ボタンを押してください。                                                                                  |
| ユーザー一覧<br>ユーザー20<br>310100256 山田 大郎<br>abc@abc.com                                                                                                    |                             |                                                |                                                                                                    | 登録                                                                                                    |
| ユーザーD         ユーザー名         状態           310100256         山田 大郎<br>abc@abc.com         メールアドレス         状態                                                                                                    |                             |                                                | ユーザー一覧                                                                                                    |                                                                                                    |
| メールアドレス         山田 太郎         山田 太郎         山田 太郎         山田 太郎         山田 太郎         山田 大郎         山田 大郎         山田 大郎         山田 大郎         日本         日本           14                                                                                                    |                             | ユーザーID                                         | ユーザー名                                                                                                    | 状態                                                                                                    |
| 310100256 Litter A. Bo<br>Jabo@abo.com                                                                                                    |                             | _                                              | メールアドレス                                                                                                    |                                                                                                    |
|                                                                                                    |                             | 310100256                                      | abc@abc.com                                                                                                    | [次更][四]                                                                                                    |
|                                                                                                    |                             |                                                | abo@abc.com                                                                                                    | Kanada Kanada Kanada Kanada Kanada Kanada Kanada Kanada Kanada Kanada Kanada Kanada Kanada Kanada Kanada Kanada |
|                                                                                                    |                             |                                                |                                                                                                    |                                                                                                    |
|                                                                                                    |                             |                                                |                                                                                                    |                                                                                                    |
|                                                                                                    |                             |                                                |                                                                                                    |                                                                                                    |

3. ユーザー変更画面が表示されます。

変更項目を入力、選択し、【確認】ボタンを押します。

| HOME LOGOUT                           |                               |             |        |       |          |      |
|---------------------------------------|-------------------------------|-------------|--------|-------|----------|------|
| メッセージー覧<br>信託債権情報                     | 三井住友信託銀行 売掛                   | 責権一括信託      | システム   |       | ログイン情    | 140  |
| 企業情報照会<br>各種お甲込                       | ユーザー変更                        |             |        |       |          |      |
| ユーリーー員<br>バスワード変更<br>暗証番号変更<br>操作企業切替 | 変更する内容を入力し、確認ボ<br>*は必須入力項目です。 | タンを押してください  | à.     |       |          |      |
|                                       |                               |             | ユーザー情報 | 5     |          |      |
|                                       | ユーザーID                        | 310100256   |        |       |          |      |
|                                       | ユーザー名・                        | 山田太郎        |        | (全角)  |          |      |
|                                       | メールアドレス 🍨                     | abc@abc.com |        |       | (半角英数記号) |      |
|                                       | メールアドレス(確認用) *                | abc@abc.com |        |       | (半角英数記号) |      |
|                                       |                               |             | 権限設定   |       |          |      |
|                                       | メッセージ確認                       | 操作不可 〇      | 照会可 💿  |       |          |      |
|                                       | 信託受益権照会                       | 操作不可 〇      | 照会可 🛞  |       |          |      |
|                                       | 信託受益権取引                       | 操作不可 〇      | 操作可 💿  |       |          |      |
|                                       | お客様情報照会・変更                    | 操作不可 〇      | 照会可 💿  | 操作可 〇 |          |      |
|                                       | 特定讓受人照会                       | 操作不可 〇      | 照会可 💿  |       |          |      |
|                                       | 企業切替                          | 操作不可 💿      | 操作可 ○  |       |          |      |
|                                       | 各種ダウンロード                      | 操作不可 〇      | 照会可 ③  |       |          |      |
|                                       | 增設带写要更                        | 操作不可 ⑧      | 操作可 ○  |       |          |      |
|                                       | 1                             |             |        |       |          | · [] |
|                                       |                               |             |        |       |          |      |

## 4. ユーザー変更確認画面が表示されます。

内容を確認し、【OK】ボタンを押します。

| ッセージー覧<br>託信権情報<br>薬情報照会 | 三井住友信託銀行 売掛            | 債権一括信託システム  | ログイン情報   |  |  |  |
|--------------------------|------------------------|-------------|----------|--|--|--|
|                          | ユーザー変更確認               |             |          |  |  |  |
| <ul> <li>→</li></ul>     | 変更した内容を確認し、OKボダ        | シンを押してください。 |          |  |  |  |
|                          |                        | ユーザー情報      |          |  |  |  |
|                          |                        | <b>麦更後</b>  | 表更前      |  |  |  |
|                          | ユーザーID                 | 310100256   |          |  |  |  |
|                          | ユーザー名                  | 山田太郎        |          |  |  |  |
|                          | メールアドレス abc@abc.com    |             |          |  |  |  |
|                          |                        | 権限設定        |          |  |  |  |
|                          | メッセージ確認                | 照会可         |          |  |  |  |
|                          | 信託交益推照会                | 照会可         | 14/1.77  |  |  |  |
|                          | 1日誌文金催取引               | 操作可         | ]梁作(1) [ |  |  |  |
|                          | 6)各條值種無気。美史<br>社会論感人即会 | 照고미         |          |  |  |  |
|                          | 行走過又八照五                | 照去り         |          |  |  |  |
|                          | 正未切合<br>久括な白いロード       | 「「「「「」      |          |  |  |  |
|                          | 自転ブリノロート               | 操作不可        |          |  |  |  |
|                          | *0 all 10 45 Jac. 30.  | 1#11-1.41   |          |  |  |  |

5. ユーザー変更完了のメッセージが表示されます

## 変更が完了しました。

| 🗿 linkflow – Microsoft | Internet Explorer               |                   |
|------------------------|---------------------------------|-------------------|
| ファイル(E) 編集(E) 表        | 示(V) お気に入り(A) ツール(D) ヘルブ(H)     | <u></u>           |
| HOME LOGOUT            |                                 |                   |
| ● メッセージー覧              | ユーザー変更確認                        |                   |
|                        | 完了しました。<br>メニューから次の処理を遵択してください。 |                   |
|                        |                                 |                   |
|                        |                                 |                   |
|                        |                                 |                   |
| ページが表示されました            |                                 | <b>9</b> 12657.96 |

※記載されている画面はイメージで実際のものとは異なる場合がございます。

1. メニューから【ユーザー一覧】を選択します。

| nkflow – Microso<br>ル(E) 編集(E) 表 | ft Internet Explorer<br>示① お気に入り(④ ツール① ヘルプ団)                                                                                                    |  |
|----------------------------------|----------------------------------------------------------------------------------------------------|--|
| HOME LOGIOUT                     |                                                                                                    |  |
| メッセージー覧<br>信託債権情報                | 三井住友信託銀行 売掛債権ー括信託システム                                                                                                    |  |
| ユーザー一覧<br>暗証番号変更<br>操作企業切替       | 左のメニューから、ご希望のサービスを選択してください。                                                                                                    |  |
|                                  | お問い合わせ先<br>お問い合わせた<br>お問い合わせたのいては、下記の売先生でご連絡だださい。<br>郵便操考 : 100-6611<br>住所 : 東京都下代相近に入が17日0番2号<br>電話者 : 53-628-0-07170<br>「AX番号 : 03-8201-0173<br>「AX番号 : 03-8201-0173<br>副番名 : ホールセール南所推進部                                                     |  |
|                                  | ご利用可加<br>く 対象の ><br>・<br>・<br>・<br>パターマサエクスプローラー 8<br>ご注意                                                                                                    |  |
|                                  | ・) (スワード支援制約・実現してたな、)<br>、ご知られまし、大次モドレスド本区の対する必要がありますので、<br>ご知られまし、大次モドレスド本区のより、<br>・プラウザび、LwwsGeniet、及どDockaを有効にしてたま、。<br>(確定ではれかえていたました)<br>(確定ではれかえていたまし、この)のであった。<br>(などの)の定時により、2000度年に見なって実施力で、<br>・)の名称単の2000度時により、2000度年に見なって実施力で、またます。 |  |
|                                  |                                                                                                    |  |

### 2. ユーザーー覧画面が表示されます。

該当ユーザーの[削除]を選択します。

| <mark>③ linkflow - Microsoft</mark><br>ファイル(E) 編集(E) 表                                | Internet Explo<br>示(y) お気に入り(                  | er<br>Aシーツール① ヘルプ(H)                                                                                                    |                                                                                                    |    |
|---------------------------------------------------------------------------------------|------------------------------------------------|----------------------------------------------------------------------------------------------------|----------------------------------------------------------------------------------------------------|----|
| HOME LOGOUT                                                                           |                                                |                                                                                                    |                                                                                                    |    |
| ■<br>● メッセージー覧<br>● 信託債権情報                                                            | 三井住友                                           | 言託銀行 売掛債権一括信託システム                                                                                                    | ログイン情報                                                                                                    |    |
| <ul> <li>● 企業情報照会</li> <li>● 各種お甲込</li> <li>● フーゼー-転</li> </ul>                       | ユーザー                                           | -覧                                                                                                    |                                                                                                    |    |
| <ul> <li>         パスワード変更         ● 暗証番号変更         ● 操作企業切替         ▼     </li> </ul> | 新しいユーサ<br>(作成できる<br>ユーザー情報<br>バスワードの<br>(バスワード | ーを登録する場合は、登録ボタンを押してください。<br>ユーザーは最大10人までです。)<br>乾を変更する場合は、変更したいユーザーの変更ボタンを押してく、<br>小期化を行う場合は、初期化したいユーザーのバスワード初期1<br>オシステムにログインする際に必要になります。) | ださい。<br>しボタンを押してください。                                                                                                    |    |
|                                                                                       |                                                |                                                                                                    | 登録                                                                                                    |    |
|                                                                                       |                                                | ユーザー一覧                                                                                                    |                                                                                                    |    |
|                                                                                       | ユーザーID                                         | メールアドレス                                                                                                    | 状態                                                                                                    |    |
|                                                                                       | 310100256                                      | 山田 太郎<br>abc@abc.com                                                                                                    | [変更<br>[別]別<br>[パスマービオア]<br>月(上]                                                                                                    |    |
|                                                                                       |                                                |                                                                                                    |                                                                                                    |    |
|                                                                                       |                                                |                                                                                                    |                                                                                                    |    |
|                                                                                       |                                                |                                                                                                    |                                                                                                    |    |
|                                                                                       |                                                |                                                                                                    |                                                                                                    |    |
|                                                                                       |                                                |                                                                                                    |                                                                                                    |    |
| 1                                                                                     |                                                |                                                                                                    | リークシーク シークシーク シーク | ット |

3. ユーザー削除確認画面が表示されます。

内容を確認し、【OK】ボタンを押します。 表示されるメッセージに従って【OK】ボタンを押します。

| nkflow - Microsof<br>- (川(E) (管性(E) ま | t Internet Explorer<br>ま二への かたにろ n(a) いいいいの | <ul> <li>a ± ±/μ)</li> </ul> |                |                                                                                                    |
|---------------------------------------|---------------------------------------------|------------------------------|----------------|----------------------------------------------------------------------------------------------------|
| アイルビノ 編集性/ お                          | ET W BALLAR STAN                            | ~N/2@                        | en manager     | 42                                                                                                    |
| HOME LOGOUT                           |                                             |                              |                | and the second second se |
| メッセージー覧<br>信託債権情報<br>企業体部200          | 三井住友信託銀行                                    | 売掛債権ー括信託システム                 |                | ログイン情報                                                                                                    |
| 各種的甲込                                 | ユーザー削除確認                                    |                              |                |                                                                                                    |
| ユーザー一覧<br>バスワード変更<br>暗証番号変更<br>操作企業切替 | 削除を行うユーザーを確                                 | 認し、OKボタンを押してください。            |                |                                                                                                    |
|                                       |                                             | 削除ユーザ                        | 一情報            |                                                                                                    |
|                                       | ユーザーID                                      | 310100256                    |                |                                                                                                    |
|                                       | メールアドレス                                     | abc@abc.com                  |                |                                                                                                    |
|                                       | 7 1011 01                                   | abelabeleon                  |                |                                                                                                    |
|                                       |                                             |                              |                |                                                                                                    |
|                                       | 戻る                                          |                              |                |                                                                                                    |
|                                       |                                             |                              |                |                                                                                                    |
|                                       |                                             |                              |                |                                                                                                    |
|                                       |                                             |                              |                |                                                                                                    |
|                                       |                                             |                              | Concernance of | <b>a</b>                                                                                                    |
|                                       |                                             |                              | Microso        | oft Internet Explorer 🔛                                                                                                    |
|                                       |                                             |                              |                |                                                                                                    |
|                                       |                                             |                              | (2)            | 実行します トスレインですか?                                                                                                    |
|                                       |                                             |                              | 4              | 美口04984000003051                                                                                                    |
|                                       |                                             |                              |                |                                                                                                    |
|                                       |                                             |                              | 1              | OK                                                                                                    |
|                                       |                                             |                              | L              |                                                                                                    |
|                                       |                                             |                              | 1-             |                                                                                                    |
|                                       |                                             |                              |                |                                                                                                    |
| いージが表示されました                           |                                             |                              | (              |                                                                                                    |
|                                       |                                             |                              | 1              |                                                                                                    |
|                                       |                                             |                              |                | 【OK】ホタンを押します                                                                                                    |

4. ユーザー削除完了のメッセージが表示されます。

## 削除が完了しました。

| 🗿 linkflow – Microsoft                                                                                                    | Internet Explorer               |         |
|----------------------------------------------------------------------------------------------------|---------------------------------|---------|
| ファイル(E) 編集(E) 表                                                                                                    | 示(2) お気に入り(4) ツール(1) ヘルブ(1)     | At      |
| HOME LOGOUT                                                                                                    |                                 |         |
| or State State S | ユーザー削除                          |         |
| <ul> <li>○ ハビーン一覧</li> <li>○ 信託機構構</li> <li>○ 倉養市時込</li> <li>○ 谷養市時込</li> <li>○ 白子一覧</li> <li>○ ハノマノード変更</li> <li>● 指計会考定更</li> <li>● 指計会変切替</li> </ul>                                                                                                    | デアしました。<br>メニューから次の処理を選択してください。 |         |
|                                                                                                    |                                 |         |
|                                                                                                    |                                 |         |
| 2 ページが表示されました                                                                                                    |                                 | S 17424 |

(4) パスワード初期化 《Web操作方法》

※記載されている画面はイメージで実際のものとは異なる場合がございます。

1. メニューから【ユーザー一覧】を選択します。

| (E) 編集(E) 表              | 示(⊻) お気に入り(Δ) ツール(エ) ヘルプ(日)                                                                                                    | AV       |
|--------------------------|----------------------------------------------------------------------------------------------------|----------|
|                          |                                                                                                    |          |
| ッセージー覧<br>託債権情報<br>薬情報照会 | 三井住友信託銀行 売掛債権一括信託システム                                                                                                    | <u>^</u> |
| ーザー一覧<br>証番号変更<br>作企業切替  | 左のメニューから、ご希望のサービスを選択してください。                                                                                                    |          |
|                          | お問い合わせ先<br>お問い合わせ先<br>お問い合わせたついては、下記の応先までご連絡ください。<br>郵便撮考 : 100-6611<br>任所 : 東京都下代初に入の内11日9番2号<br>電話号 : 50-825617307-<br>下AX番号 : 03-8261-501730<br>正が見たしたのを見たします。<br>副部名 : ホールセール帯が提出感受知道の意味。<br>第二日の100-100-100-100-100-100-100-100-100-100                          | ±.       |
|                          | ご利用環境<br><打賞0857<br>W15075<br><108-7<br>く打賞057<br><109-ネットエクスプローラー 8                                                                                                    |          |
|                          | □2注意<br>・1/12の一村の度用して使用してたださい。<br>・1/200一村の度有は、大文学年と小文学名区別する必要がありますので、<br>ご言なにおい。<br>・2ララウザのJavaSoript、及びAookiを常頼がコレてださい。<br>(標準では有効しなっています。)<br>・2ララウザの(反の)は使用しないでたださい。戻るリンクを使用してください。<br>・25日がりの(反の)は使用しないでたださい。<br>その時代にない。<br>・35日後との通信情報者、1280mの暗号化技術で保護されております。 |          |
|                          | 個人情報保護宣言                                                                                                    |          |

2. ユーザー一覧画面が表示されます。

該当ユーザーの[パスワード初期化]を選択します。

|                                                | 高む戦打り北部頃唯一指信むシステム                                                                                                    |                            | (191)(11)    |
|------------------------------------------------|----------------------------------------------------------------------------------------------------|----------------------------|--------------|
| ユーザー                                           | 一覧                                                                                                    |                            |              |
| 新しいユーサ<br>(作成できる<br>ユーザー情・<br>パスワードの<br>(パスワード | ーを登録する場合は、登録ボタンを押してください。<br>ユーザーは最大10人までです。)<br>乾を変更する場合は、変更したいユーザーの変更ボタンを†<br>初期化を行う場合は、初期化したいユーザーのパスワー+<br>オンステムにログインする際に必要になります。) | 申してください。<br>こ初期化ポタンを押してくだる | ξίι.         |
| 2                                              |                                                                                                    |                            | 登録           |
|                                                | ユーザー一覧                                                                                                    |                            |              |
| ユーザーID                                         | ユーザー名                                                                                                    | 状態                         |              |
|                                                | 山田太郎                                                                                                    |                            | OF T TRUDE I |
| 310100256                                      | abc@abc.com                                                                                                    | <u>D3</u>                  | スワード初期化1     |
|                                                |                                                                                                    |                            |              |

3. パスワード初期化確認画面が表示されます。

内容を確認し、【OK】ボタンを押します。 表示されるメッセージに従って【OK】ボタンを押します。

| 2] linkflow - Microsoft<br>ファイル(F) 編集(F) 表 | Internet Explorer                                                                                                    |
|--------------------------------------------|----------------------------------------------------------------------------------------------------|
| . 77°170°0_7 amisecv0_7 av                 |                                                                                                    |
| HOME LOGOUT                                |                                                                                                    |
|                                            | 三井住友信託銀行 売掛債権 一括信託システム                                                                                                    |
|                                            | パスワード初期化確認                                                                                                    |
|                                            | バスワード初期化を行うユーザーを確認し、OKボタンを押してください。<br>バスワード初期化を行うと、対象ユーザーのメールアドレス宛に初期化バスワードが送付されますので、<br>必ずご確認ださい。<br>(バスワードはシステムにログインする際に必要になります。) |
|                                            | パスワード初期化ユーザー情報                                                                                                    |
|                                            | 2tf-ID 110001271                                                                                                    |
|                                            | ユーザー名 山本 次郎<br>メールアドレス bbb@bbb.com                                                                                                  |
|                                            |                                                                                                    |
|                                            |                                                                                                    |
|                                            |                                                                                                    |
|                                            | Microsoft Internet Explorer 🔀                                                                                                    |
|                                            | (2) 実行します。よろしいですか?                                                                                                    |
|                                            | OK ++>\ZI                                                                                                    |
|                                            |                                                                                                    |
| パージが表示されました                                |                                                                                                    |
|                                            | 【UK】小タノを押しまり                                                                                                    |

4. パスワード初期化完了のメッセージが表示されます。

## パスワード初期化が完了しました。

| 🗿 linkflow – Microsoft                                                                                                    | Internet Explorer               |            |
|----------------------------------------------------------------------------------------------------|---------------------------------|------------|
| ファイル(E) 編集(E) 表                                                                                                    | 示(V) お気に入り(A) ツール(D) ヘルブ(H)     | <u>At</u>  |
| HOME LOGOUT                                                                                                    |                                 |            |
|                                                                                                    | パスワード初期化                        |            |
| <ul> <li>○ 少セージー覧</li> <li>○ 信託博告補報</li> <li>○ 金属植物時会</li> <li>○ 音能物時</li> <li>○ コーザー覧</li> <li>○ パスワード変更</li> <li>○ 俳灯スワード変更</li> <li>○ 博録(金麗切替)</li> </ul> | デアしました。<br>メニューから次の処理を選択してください。 |            |
|                                                                                                    |                                 |            |
|                                                                                                    |                                 |            |
|                                                                                                    |                                 |            |
| ページが表示されました                                                                                                    |                                 | S 12157.91 |

## 7. パスワード・暗証番号変更

## パスワードと暗証番号を変更するための作業です。

- ●パスワードはログイン時に、暗証番号は各種申込等の作業時に必要です。
- ●パスワード・暗証番号は厳重に管理くださいますようお願いいたします。
- ●セキュリティ効果を高めるためにも、定期的な変更をお勧めいたします。

#### \*暗証番号の設定について

パスワードと暗証番号の設定には以下のような決まりがあります。

|          | パスワード                                                                            | 暗証番号     |
|----------|----------------------------------------------------------------------------------|----------|
| 利用目的     | ログイン                                                                             | 各種申込等の作業 |
| 桁数       | 6~20                                                                             | 4~12     |
| 使用可能な文字列 | <ul> <li>・半角アルファベット:小文字a~z/大</li> <li>・半角数字:0~9</li> <li>※記号は使用できません。</li> </ul> | 文字A~Z    |

ご注意

パスワード、暗証番号の入力を連続して3回間違えるとご使用できなくなります。

その際は以下の手続きをお願いいたします。

◇パスワードを間違えた場合

管理者<sup>注1</sup>の方:書面での手続きが必要となりますので三井住友信託銀行まで ご連絡ください。

ユーザーの方:ユーザーの方がパスワード初期化の操作を行うと、新規にパスワードが

発行されます。

◇暗証番号を間違えた場合

管理者、ユーザーに関わらず、書面での手続きが必要となりますので 三井住友信託銀行まで ご連絡ください。

※暗証番号を忘れてしまった場合も書面での手続きが必要となりますので、三井住友信託銀行まで ご連絡ください。

注1)「管理者」とは、お客様情報照会画面で『担当者』として登録されている方をいいます。

# (1)パスワード変更 《Web操作方法》

※記載されている画面はイメージで実際のものとは異なる場合がございます。

1. メニューから【パスワード変更】を選択します。

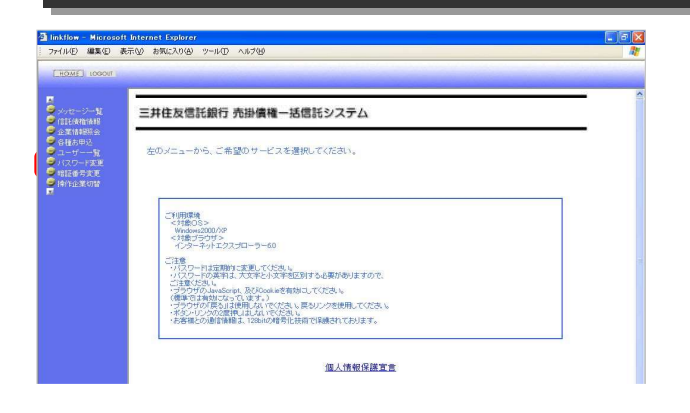

2. パスワード変更画面が表示されます。

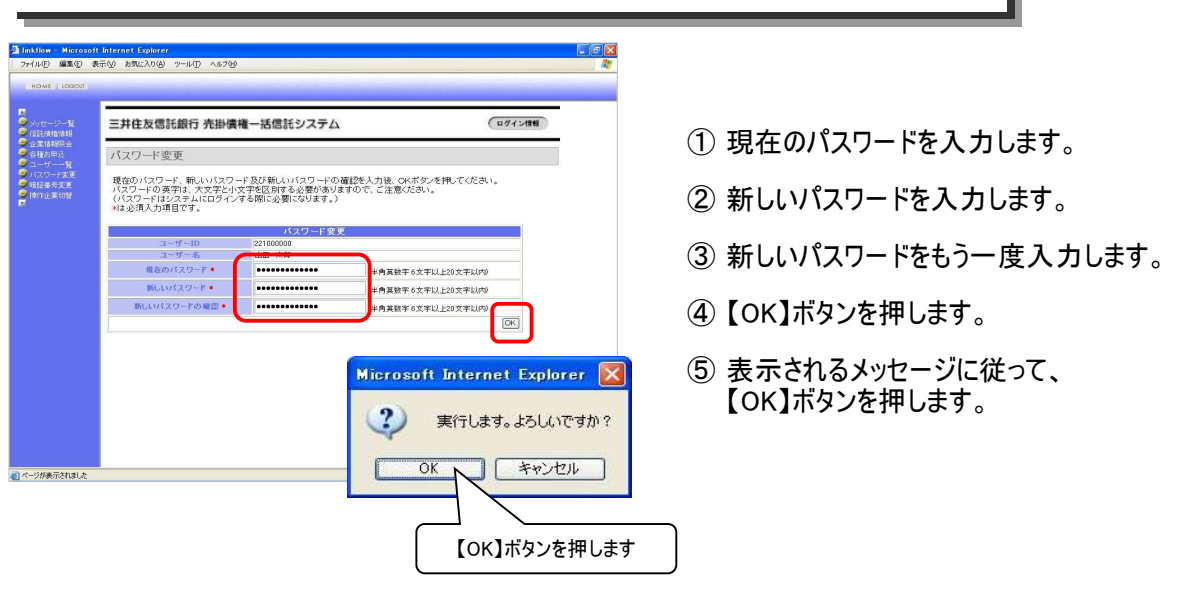

3. パスワード変更完了のメッセージが表示されます。

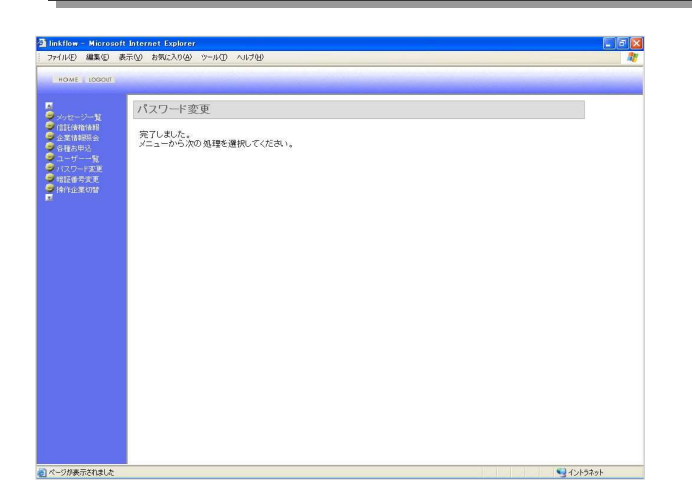

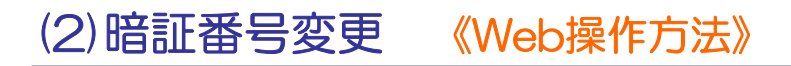

※記載されている画面はイメージで実際のものとは異なる場合がございます。

1. メニューから【暗証番号変更】を選択します。

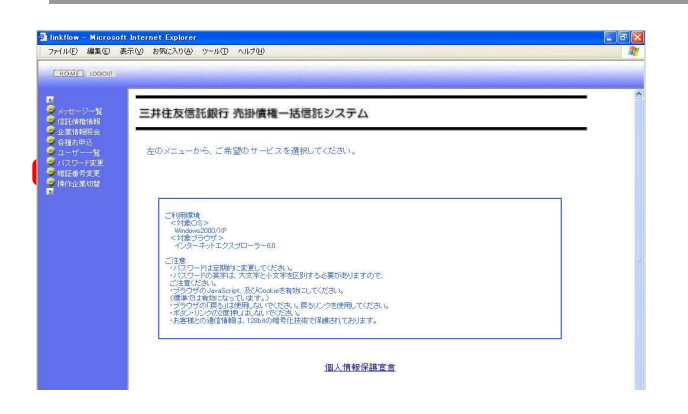

2. 暗証番号変更画面が表示されます。

| <ul> <li>inkflow - Microso</li> <li>ファイル() 編集()</li> </ul>                                                                                                    | Hinternet Explorer <b>ළ ල් ⊠</b><br>මසිතු 2802.00g ~~±ආ ∧8.76g මී                                                                                     |                      |
|----------------------------------------------------------------------------------------------------|----------------------------------------------------------------------------------------------------|----------------------|
| HOME LOGICUT                                                                                                    |                                                                                                    |                      |
| Сонт-О-Ж<br>Станала<br>жиний<br>жиний<br>славной<br>славной<br>славной<br>жиний<br>жиний<br>а<br>с<br>с<br>с<br>с<br>с<br>с<br>с<br>с<br>с<br>с<br>с<br>с<br>с<br>с<br>с<br>с<br>с<br>с | 三井住友信託銀行 売掛債権一括信託システム ログイン(18)                                                                                                    | ① 現在の暗証番号を入力します。     |
|                                                                                                    | 暗証番号変更                                                                                                    |                      |
|                                                                                                    | 現在の確証着き、新しい確定最長及び頼しい確認着各の確認を入力能、0×ボタッを押してびさい。<br>機能最後の資料は大学文学に以下学校反対する必要がありますので、ごた意ください。<br>(報証書参は第日18枚量化、お客様情報変更など各種が取扱を行う際に必要になります。)<br>はよい考えれた現在する | ②新しい暗証畨号を人力します。      |
|                                                                                                    |                                                                                                    | ③ 新しい暗証番号をもう一度入力します。 |
|                                                                                                    | 現在の物理者号・ ・・・・・・・・・・・・・・・・・・・・・・・・・・・・・・・・・・・                                                                                                    |                      |
|                                                                                                    |                                                                                                    | ④ 【OK】ボタンを押します。      |
|                                                                                                    |                                                                                                    | ⑤表示されるメッヤージに従って、     |
|                                                                                                    | Microsoft Internet Explorer 🔀                                                                                                    | 【OK】ボタンを押します。        |
|                                                                                                    |                                                                                                    |                      |
|                                                                                                    | 美行しよう。ようしいですカイ                                                                                                    |                      |
| 8                                                                                                    | OK ++>>セル                                                                                                    |                      |
|                                                                                                    |                                                                                                    |                      |
|                                                                                                    |                                                                                                    |                      |
|                                                                                                    | 【OK】ボタンを押します                                                                                                    |                      |
|                                                                                                    |                                                                                                    |                      |

3. 暗証番号変更完了のメッセージが表示されます。

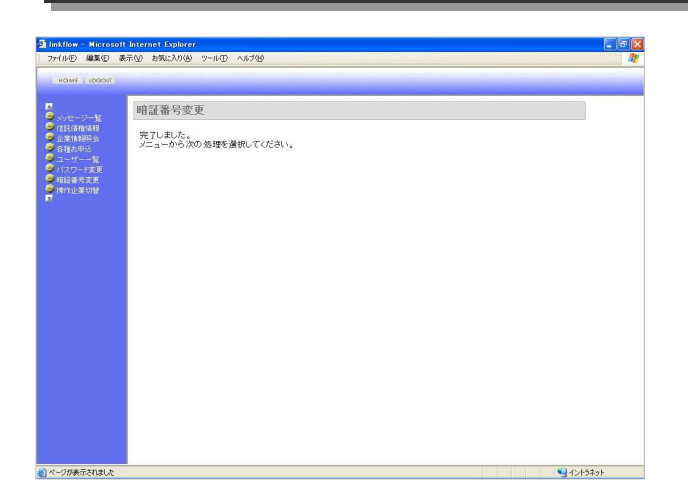

## ●お客様に送信されるメールの一覧表です。

| 項番 | メールタイトル             | 内容                                                                |
|----|---------------------|-------------------------------------------------------------------|
| 1  | 「お客様情報登録完了」のお知らせ    | お客様の情報登録が完了したあとに、ログインID、パスワードをお知らせ<br>するメールです。                    |
| 2  | 「支払通知書作成通知」のお知らせ    | 支払通知書が作成されたことをお知らせするメールです。                                        |
| 3  | 「期日前現金化受付確認」のお知らせ   | 期日前現金化申込が受付されたことをお知らせするメールです。                                     |
| 4  | 「期日前現金化変更受付確認」のお知らせ | 期日前現金化変更が受付されたことをお知らせするメールです。                                     |
| 5  | 「期日前現金化取消受付確認」のお知らせ | 期日前現金化取消が受付されたことをお知らせするメールです。                                     |
| 6  | 「特定譲渡申込受付確認」のお知らせ   | 特定譲渡申込が受付されたことをお知らせするメールです。                                       |
| 7  | 「特定譲渡申込変更受付確認」のお知らせ | 特定譲渡申込変更が受付されたことをお知らせするメールです。                                     |
| 8  | 「特定譲渡申込取消受付確認」のお知らせ | 特定譲渡申込取消が受付されたことをお知らせするメールです。                                     |
| 9  | 「受益権償還のご案内確認」のお知らせ  | 「受益権償還のご案内」が作成されたことをお知らせするメールです。                                  |
| 10 | 「計算書内容確認」のお知らせ      | 「信託受益権の譲渡にかかる計算書」が作成されたことをお知らせする<br>メールです。                        |
| 11 | 「信託財産状況報告書確認」のお知らせ  | 「信託財産状況報告書」が作成されたことをお知らせするメールです。                                  |
| 12 | 「特定譲受人様情報登録完了」のお知らせ | 特定譲受人情報が登録されたことをお知らせするメールです。                                      |
| 13 | 「お客様情報変更」のお知らせ      | お客様の情報変更が受付されたことをお知らせするメールです。                                     |
| 14 | 「ユーザ登録完了通知」のお知らせ    |                                                                   |
| 15 | 「ログインパスワード変更」のお知らせ  | パスワードを再発行された場合、もしくはユーザーのパスワード初期化を<br>行った場合に、新しいパスワードをお知らせするメールです。 |

## (別紙1)PDFファイルのダウンロードができない場合の対応方法について

 本システムでは、帳票等を確認・印刷する場合、PDF形式でファイルをダウンロードする 必要があります。
 本項目では、お客様所有のPCの設定によりPDFファイルがダウンロードできない場合の 対応方法について、記述いたします。
 なお、対応方法は、複数ございますので、以下のフローを参考に、ご対応をよろしくお願いします。

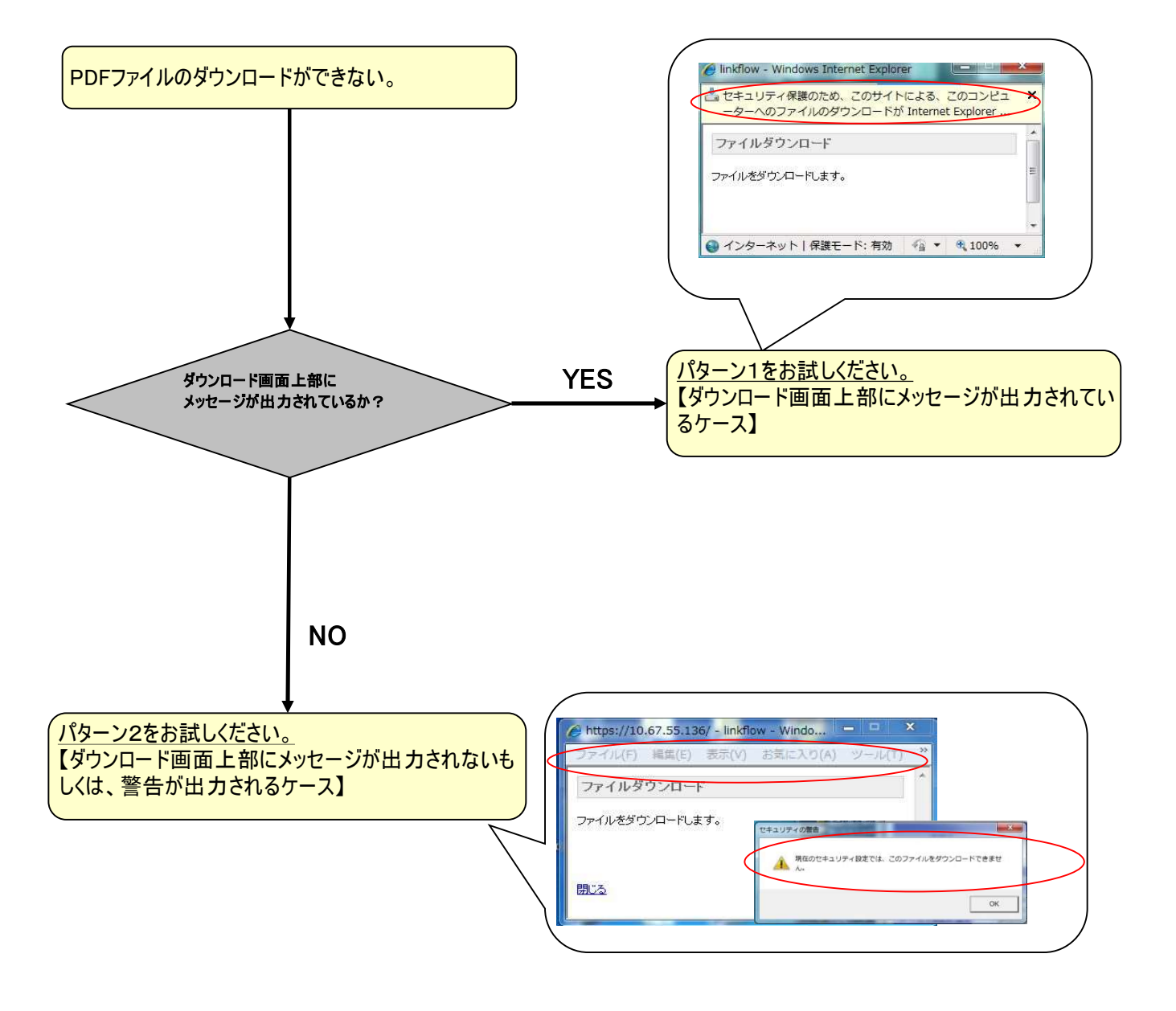

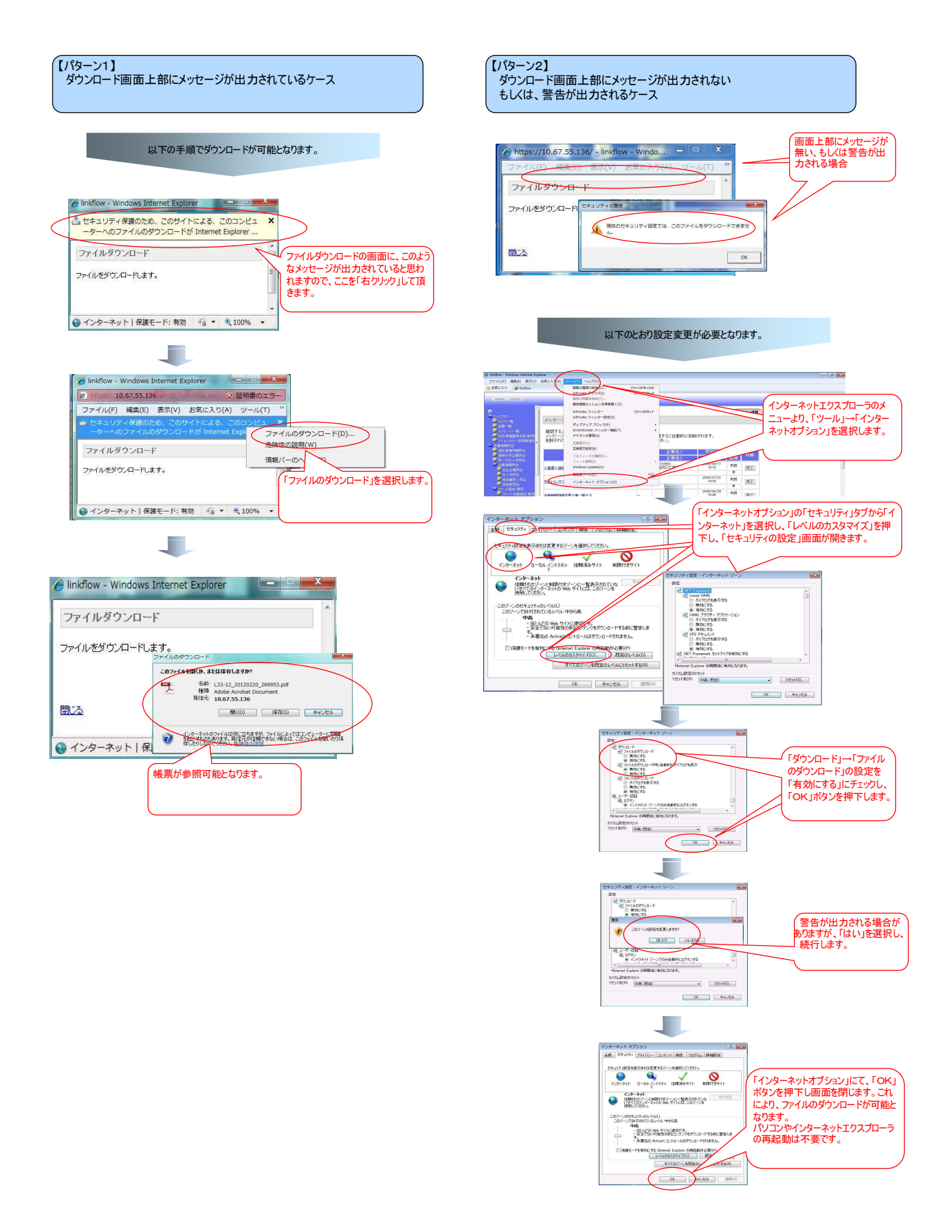

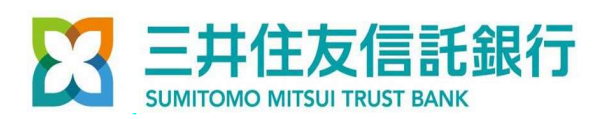

## 本サービスについてのお問合せ先

三井住友信託銀行 法人事務推進部 でんさい・一括信託サービスチーム

〒100-8233

東京都千代田区丸の内1丁目4番1号 三井住友信託銀行本店ビル Tel:03(6256)5173 Fax:03(3201)0102 e-mail:179densai-smtb@smtb.jp

受付時間 9:00-17:00(土・日・祝日を除く)